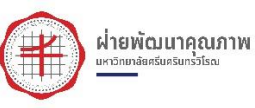

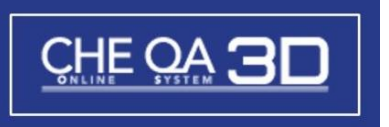

# คู่มือการใช้งานระบบ CHE QA ONLINE

# ระดับหลักสูตรเกณฑ์การประเมินนานาษาติ AUN-QA , WFME และสภาวิษาชีพ ประจำปีการศึกษา 2561

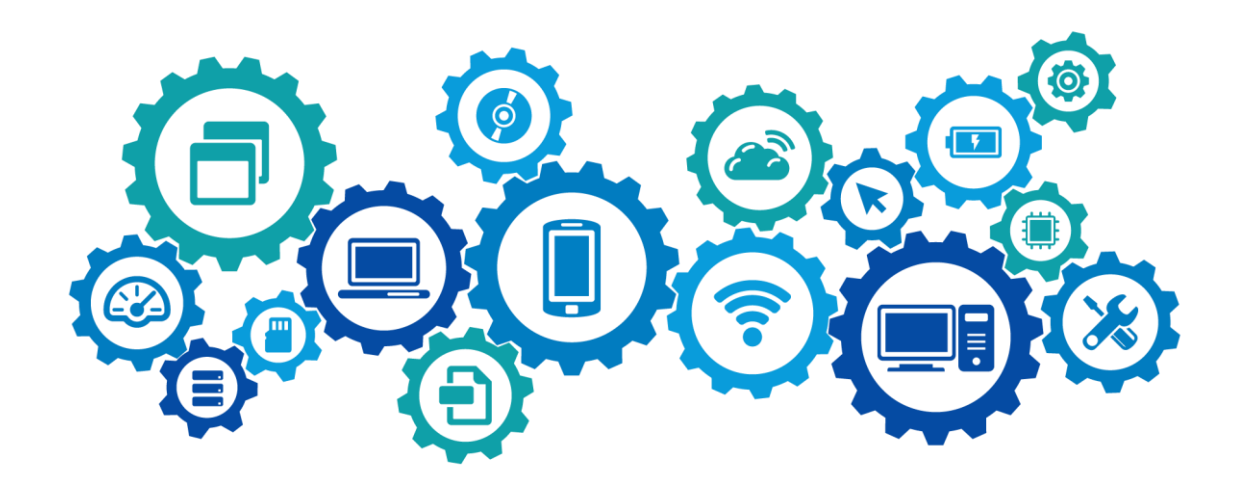

้จัดทำโดย ฝ่ายพัฒนาคุณภาพ มหาวิทยาลัยศรีนครินทรวิโรฒ

# สารบัญ

|                                                                           | หน้า |
|---------------------------------------------------------------------------|------|
| ข้อมูลที่เกี่ยวข้องการใช้ระบบฐานข้อมูลประกันคุณภาพระดับหลักสูตรเกณฑ์อื่นๆ | ก    |
| ส่วนที่ 1 วิธีการเข้าระบบ                                                 | 1    |
| ส่วนที่ 2 การกรอกข้อมูลใน CDS/ การกรอกข้อมูลใน Input                      | 9    |
| ส่วนที่ 3 การประเมินตัวบ่งชี้                                             | 18   |
| ส่วนที่ 4 วิธีการฝากไฟล์เพื่อแนบรายละเอียดผลการประเมินและรายการหลักฐาน    | 21   |

# ข้อมูลที่เกี่ยวข้องการใช้ระบบฐานข้อมูลประกันคุณภาพการศึกษาหลักสูตร (CHE QA 3D)

| Input ระบบ CHE QA 3D                                    | แหล่งข้อมูล           |
|---------------------------------------------------------|-----------------------|
| หมวดที่ 1 ข้อมูลทั่วไป                                  |                       |
| ิ ★ อาจารย์ประจำหลักสูตร (รายบุคคล) (More Info)         | -                     |
| 1. ชื่อ – นามสกุล                                       |                       |
| 2. วุฒิการศึกษาสูงสุด                                   |                       |
| 2.1 ระดับปริญญา (ปริญญาตรี/โท/เอก)                      |                       |
| 2.2 ตำแหน่งทางวิชาการ (อ./ผศ./รศ./ศ.)                   |                       |
| 3. วุฒิการศึกษาแต่ละระดับ                               | 100 2 11 24 54191 TOE |
| 3.1 ระดับปริญญา (ปริญญาตรี/โท/เอก)                      | มพย.2 และ เอบบ IQF    |
| 3.2 ชื่อปริญญา                                          |                       |
| 3.3 สาขาที่จบ                                           |                       |
| 3.4 ปีที่จบ                                             |                       |
| 3.5 ชื่อสถานศึกษาที่จบ                                  |                       |
| 4. ข้อมูลผลงานวิชาการ/งานสร้างสรรค์                     |                       |
| 4.1 ชื่อผลงาน (เชิงคุณภาพ)                              |                       |
| 4.2 ประเภทผลงาน น้ำหนักตามเกณฑ์มาตรฐาน                  | 3184112 SAK           |
| 4.3 จำนวนบทความของอาจารย์ที่ได้รับการอ้างอิงในฐานข้อมูล |                       |
| TCI และ Scopus (ป.เอก)                                  |                       |
| 🖈 อาจารย์ผู้สอน (ชื่อ-นามสกุล)                          | มคอ.2                 |
| 🖈 สถานที่เปิดการเรียนการสอน                             | มคอ.2                 |

#### ส่วนที่ 1 วิธีการเข้าระบบ

1.1 ให้เข้า Google ผ่าน Google Chrome แล้วพิมพ์ CHEQA แล้วให้เลือก Che - QA

(ตามภาพประกอบด้านล่าง)

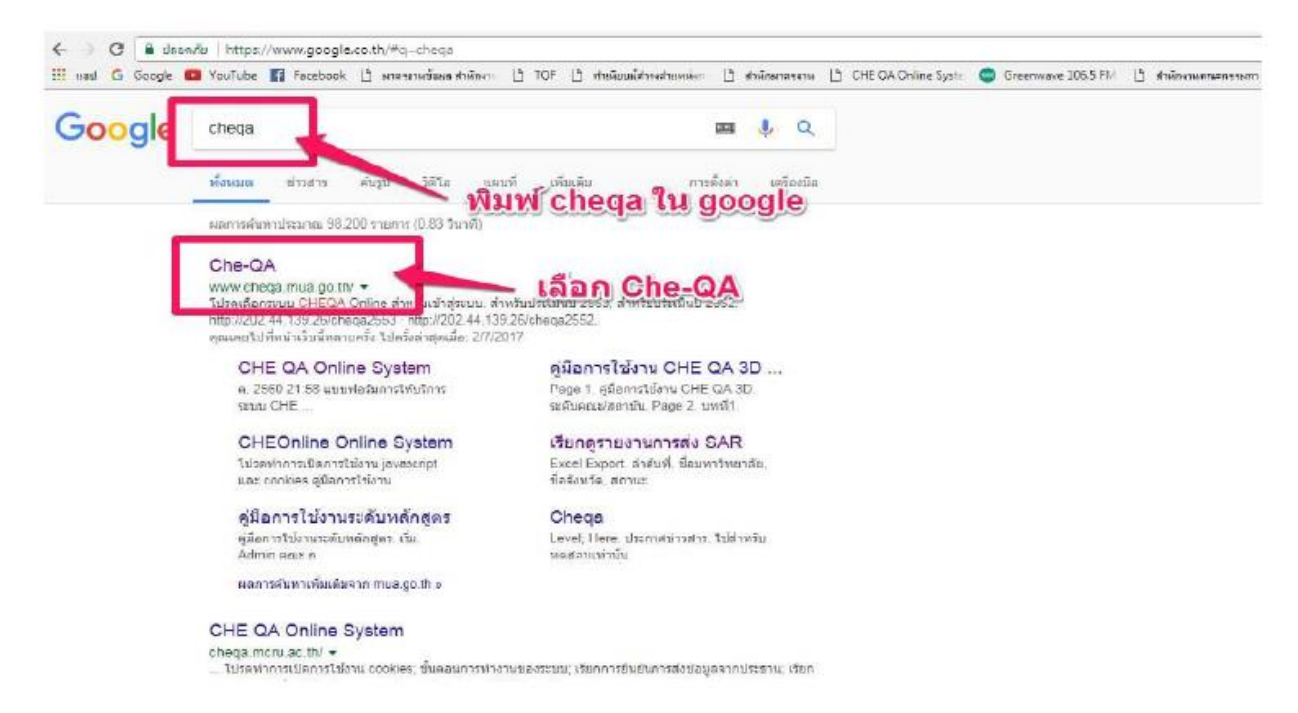

1.2 เมื่อเลือกเข้ามาแล้วให้เลือก CHE QA 3D (ตามภาพประกอบด้านล่าง)

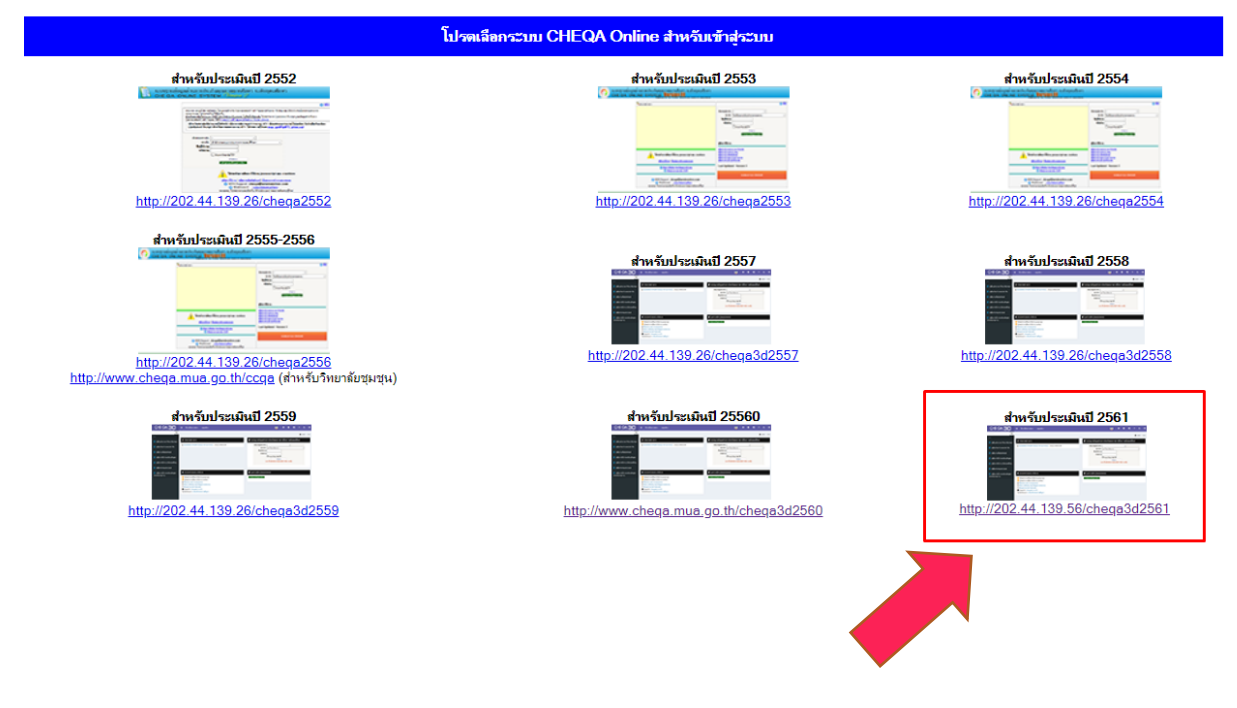

เลือกสำหรับการประเมินปี 2561

1.3 เลือกกลุ่มสถาบัน "มหาวิทยาลัยในกำกับของรัฐ" เลือกสถาบัน "มหาวิทยาลัยศรีนครินทรวิโรฒ" และใส่ชื่อผู้ใช้งานกับรหัสหลักสูตรเพื่อ login เข้าไปดำเนินการ

| ≝ โกษลักษาวรรษ+ อกุษเลือ+                                                                                                    | 0 * 0                                                                                                    |
|----------------------------------------------------------------------------------------------------|----------------------------------------------------------------------------------------------------|
| <ul> <li>43 ประกาศสาราสาร</li> <li>5 ดอกรายอาสสาร์ได้ ตั้ง Vortuin 5.4 - 25 4.0. 2559 00 558</li> <li>4 ปลายอาสสาร์ได้ ตั้ง Vortuin 5.4 - 25 4.0. 2559 00 558</li> <li>4 ปลอยประกาศราชายาการเริ่มไป 2560 - 33 14 8 2556 2558</li> <li>4 ปลอยประกาศราชายาต CHE (34 Critix+ 153 4 8 2558 3639</li> </ul> | <ul> <li>รายบนฐานเพื่อเมลด้านการประกับคณภาพการศึกษา ระดับตอบสึกษา<br/>เด็ตการ์แสการใน รุ่บมาโทย สรรมสายประ</li> <li>เด็ตการ์และราย (ระตับสรรมสายประ</li> <li>เด็ตรรมในสายประสุรระกับสายประ</li> </ul> |
| เลือก กลุ่มสถาบัน เลือกสถาบัน<br>และใส่ชื่อผู้ใช้กับรหัสผ่าน                                                                                                    |                                                                                                    |
| <ul> <li>เข้าแนะประโอรงอาไม้ราย</li> <li>เข้าประเทศการไปสาม (พระสาย)</li> </ul>                                                                                                    | B ดูอย่างเดียว/หลุมอบระบบ<br>เข้า(สาวสต์สุดภามส์อา)                                                                                                    |
| G Uperminikaningsmuches     Oriesenversionses     Oriesenversionsesen     Oriesenversionsesen     Oriesenversionsesen     Support: Insergence: Un                                                                                                    | พลสอบรามม chetest                                                                                                    |

1.4 ตรวจสอบรายการข้อมูล
1.4.1 รหัสหลักสูตร
1.4.3 ระดับการศึกษาเลือก Edit
1.4.5 กลุ่ม ISCED
1.4.7 เลือกใช้เกณฑ์ปี
1.4.9 พ.ศ. (ระบุตามหน้าปก มคอ.2)

1.4.2 ชื่อหลักสูตร 1.4.4 เกณฑ์ที่ใช้ในการประเมิน

- 1.4.6 การเปิดสอน
- 1.4.8 หลักสูตร (ใหม่/ปรับปรุง)
- เลือก Edit เพื่อแก้ไขข้อมูลเบื้องต้นของหลักสูตร

| EQ 🖹 ปีการศึกษา 255อ ะ ราชงานิผล -                                                                                                    |           |      |                           |                     | (A) synd                                | nomin 🔶          | 9 - 05                                                                                                    | $\Lambda = \Lambda^{-1}_{-1} \Theta$                                                                            |
|----------------------------------------------------------------------------------------------------|-----------|------|---------------------------|---------------------|-----------------------------------------|------------------|----------------------------------------------------------------------------------------------------|----------------------------------------------------------------------------------------------------|
| Q<br>ป้อมูลหลักสูตราะอับ:: X :<br>รีมาเอกุรัทนาเขอ                                                                                                    |           | 7.2  |                           |                     |                                         | the option       | (2) - (march                                                                                                    | na na kata na kata na kata na kata na kata na kata na kata na kata na kata na kata na kata na kata na kata na k |
| ទោកខ្លួលកំពុងខ្លួយ។                                                                                                    |           |      |                           |                     |                                         |                  |                                                                                                    |                                                                                                    |
| 1. ตรวจสอบรายการข้อมู                                                                                                    | <b>a</b>  |      | 1020 - 102<br>1020 - 1026 | also de<br>consecto | arta da Sasarta de<br>La secilita de la |                  | i de la composición de la composición de la composición de la composición de la composición de la composición d | Con Ag                                                                                                    |
| alect 25450091100911 แต่กลุ่มเริ่มแรงสายสายเรื่องระบบรรม<br>มหารักษาที่แรงที่แรงรักษารักษาที่เร                                                                                                    | ปริญญากรั | ana. | Chemistry 100000          | 100410<br>2548      | รับการ                                  | sifunka 2554     | × ۹                                                                                                    | nt or on the Bull<br>Attribution                                                                                |
|                                                                                                    |           |      |                           |                     |                                         |                  |                                                                                                    |                                                                                                    |
| and the second second sec |           |      |                           |                     |                                         |                  |                                                                                                    |                                                                                                    |
| Populati P. MI follow survival                                                                                                    |           |      | นาวิเวลาดีมแสสาร ห        | กปอเหละค่           | รือเกิดงการเสนอแบ่ต์ไม                  | sellesia miunisa | รถบความโอลเา                                                                                                    | As chona@mi or th                                                                                               |
| Copyright © 2015 All rights reserved.                                                                                                    |           | 11   | หาวิทยาลยนเรศวร ห         | เบบญหาพ             | รอเลองการเสนอแนะน                       | -<br>-           | สอบอามขญหา                                                                                                    | vata cuedatica con                                                                                              |

1.5 เลือกเกณฑ์ที่ใช้ประเมิน สำหรับเกณฑ์การประเมินนานาชาติ (AUN-QA) , (WFME)และสภาวิชาชีพ ให้ เลือกเกณฑ์ <u>อื่นๆ</u>

| Lab | oel |                              |                                      |                                                |               |                                                                                                    |              |                |                     |                  |             |
|-----|-----|------------------------------|--------------------------------------|------------------------------------------------|---------------|----------------------------------------------------------------------------------------------------|--------------|----------------|---------------------|------------------|-------------|
| 2   | ่ เ | ลือกหลักสูตร                 |                                      |                                                |               |                                                                                                    |              |                |                     |                  |             |
|     |     |                              |                                      |                                                |               |                                                                                                    |              |                |                     |                  |             |
| #   |     | รหัสหลักสูตร                 | ชื่อหลักสูตร                         |                                                | ระดับการศึกษา | เกณฑ์ที่ใช้<br>ประเมิน                                                                                                    | กลุ่ม ISCED  | การเปิด<br>สอน | เลือกใช้<br>เกณฑ์ปี | ประเภทห<br>2558) | เล้กสูตร(สำ |
|     |     | 25520091100841               | หลักสูตรวิทยาศาสต<br>ศรีนครินทรวิโรฒ | เรบัณฑิต สาขาวิชาการส่งเสริมสุขภาพ มหาวิทยาลัย | ปริญญาตรี     | เกณฑ์ที่ใช้ กลุ่ม ISCED การเปิด เลือกใช้ ประเภทหลักสูดร(<br>เกณฑ์ปี 2558)<br>อื่นๆ Philosophy and เนเวลา เกณฑ์ปี 2558 ปฏิบัติการหรือวิช<br>กลุ่ม ISCED Philos<br>เลือกใช้เกณฑ์ปี เกณฑ<br>เลือกใช้เกณฑ์ปี เกณฑ | รหรือวิชาชีท |                |                     |                  |             |
|     | ភេទ | นฑ์ที่ใช้ประเมิน             |                                      | มาการการการการการการการการการการการการการ      | Philosop      |                                                                                                    |              |                |                     |                  |             |
|     | การ | รเปิดสอน                     |                                      | ในเวลา                                         |               |                                                                                                    |              | ~              | เลือกใจ             | ไกณฑปี           | เกณฑ์ปี 2   |
| 1   | ประ | ะเภทหลักสูตร(สำห             | เรับเกณฑปี 2558)                     | ปฏิบัติการหรือวิชาชีพ                          |               |                                                                                                    |              |                | 🗸 หลักสูต           | 5                | ใหม่        |
| 1   | W.6 | <del>1.(ระ</del> บุตามหน้าปก | หลักสูตร)                            | 2551                                           |               |                                                                                                    |              | ~              | สถานะเ              | าารเปิด-ปิด      | เปิด        |
|     |     |                              |                                      |                                                |               |                                                                                                    |              |                |                     |                  |             |
|     |     |                              |                                      |                                                |               |                                                                                                    |              |                |                     |                  |             |
|     |     |                              |                                      |                                                |               |                                                                                                    |              |                |                     |                  |             |
|     |     |                              |                                      |                                                |               |                                                                                                    |              |                |                     |                  |             |

1.6 เลือกเกณฑ์ ISED ว่าหลักสูตรของท่านอยู่ในสาขาใด (ภาพประกอบด้านล่าง)

|     | การเ<br>สอน | เปิด<br>เ | เลือกใช้<br>เกณฑปี | ประเภทหลักสูตร(สำหรับเกณฑ์<br>ปี 2558) | หลักสูตร | พ.ศ.(ระบุตามหน้าปก<br>หลักสูตร) | สถานะการ<br>เปิด-ปิด | ส่งผลการ<br>ประเมิน | พิมพ์รายงานการ<br>ประเมินตนเอง | # |
|-----|-------------|-----------|--------------------|----------------------------------------|----------|---------------------------------|----------------------|---------------------|--------------------------------|---|
| and | ในเว        | วลา       | เกณฑ์ปี            | ปภิบัติการหรือวิชาชีพ                  | ปรับปรง  | 2560                            | เปิด                 | ×                   | พิมพ์รายงานการประเมิน          |   |
|     |             |           | 2338               |                                        |          |                                 |                      |                     | พนเยง                          |   |
| ~   |             | กลุ่ม     | ISCED              | Chemical engineering and g             | rocesser |                                 |                      |                     | ~                              |   |
| ~   |             | เลือ      | จใช้เออเหมี        | Chemical engineering and p             | rocesser |                                 |                      |                     |                                | J |
|     |             |           |                    | Chemistry                              |          |                                 |                      |                     |                                |   |
|     | ~           | หลัก      | าสูตร              | Child care and youth service           | es       |                                 |                      |                     |                                |   |

# 1.7 เลือกการเปิดสอนว่าสอนในเวลา นอกเวลา หรือทั้งในและนอกเวลา (ตามภาพประกอบด้านล่าง)

| Select T255700000     | 08795 หลักสูตร<br>ปิ <b>ดสอน</b> | สหสารสนเทศ                       | <mark>ปริญญาเ</mark> อก | สกอ. | Accounting and taxation        | ในเวลา                       | เกณฑ์ปี<br>2558 | ไม่เลือก                  | ปรับปรุง     | 2559 | × | พิมพ์<br>รายงาน<br>การ<br>ประเมิน<br>ดนเอง | Edit |
|-----------------------|----------------------------------|----------------------------------|-------------------------|------|--------------------------------|------------------------------|-----------------|---------------------------|--------------|------|---|--------------------------------------------|------|
| T255700000            | 08796 หลักสูตร                   | นานา 91                          | ปริญญาตรี               | ana. | Architecture and town planning | ทั้งใน<br>และ<br>นอก<br>เวลา | เกณฑ์ปี<br>2558 | ปฏิบัติการหรือ<br>วิชาชีพ | ปรับปรุง     | 2557 | × | พิมพ์<br>รายงาน<br>การ<br>ประเมิน<br>ดนเอง |      |
| เกณฑ์ที่ใช้ประเมิน    | N                                | สกอ.                             |                         |      | <b>~</b>                       | กลุ่ม ]                      | SCED            | Architecture ar           | nd town plan | ning |   | ~                                          |      |
| การเปิดสอน            |                                  | ทั้งในและนอ                      | กเวลา                   |      | <b>~</b>                       | <mark>เ</mark> ลือกไ         | ใช้เกณฑบี       | l เกณฑาปี 2558            |              |      |   | ~                                          |      |
| ประเภทหลักสูตร(สำหรับ | เกณฑปี <b>2</b> 558)             | ในเวลา<br>นอ <mark>กเว</mark> ลา |                         |      | ÷                              | หลักสู                       | <b>85</b>       | ปรับ <mark>ป</mark> รุง   |              |      |   | ~                                          |      |
| พ.ศ.                  |                                  | ทั้งในและนอ                      | กเวลา                   |      |                                |                              |                 |                           |              |      |   |                                            |      |
|                       |                                  |                                  |                         |      |                                | 1                            |                 |                           |              |      |   | Update C                                   | ance |

1.8 เลือกว่าหลักสูตรของท่านใช้เกณฑ์มาตรฐานหลักสูตรปีการศึกษาใด ระหว่าง พ.ศ.2548 หรือ พ.ศ.
 2558 (ตามภาพประกอบด้านล่าง)

|                               |                             |                 |               | ា មកិរពិ ខេត្តព          | ana. | taxation                                                  | ในเวลา                              | 2558                             | ไม่เลือก                                   | ปรับปรุง    | 2559 | X        | การ <u>Edi</u><br>ประเม็น<br>ดนเอง         |
|-------------------------------|-----------------------------|-----------------|---------------|--------------------------|------|-----------------------------------------------------------|-------------------------------------|----------------------------------|--------------------------------------------|-------------|------|----------|--------------------------------------------|
| T2                            | 25570000008796              | หลักสูตรน       | านา 91        | ปริญญา <mark>ต</mark> รี | สกอ. | <mark>เลื่อกใ</mark><br>Architecture and town<br>planning | <b>ใช้เกถ</b><br>และ<br>นอก<br>เวลา | <b>เคลุตบ</b><br>1664 ตบ<br>2558 | <b>ระเมิน</b><br>ปฏิบิติการหรือ<br>วิชาบีพ | ปรับปรุง    | 2557 | ×        | พิมพ์<br>รายงาน<br>การ<br>ประเมิน<br>ดนเอง |
| .กณฑ์ที่ใ <mark>ช้ปร</mark> ะ | ะเมิน                       |                 | สกอ.          |                          |      | <b>~</b>                                                  | กลุ่ม 1                             | SCED                             | Architecture an                            | d town plan | ning |          | ~                                          |
| การเปิดสอน                    |                             |                 | ทั้งในและนอ   | กเวลา                    |      | <b>~</b>                                                  | เลือกใ                              | ข้เกณฑปี                         | เกณฑ์ปี 2558                               |             |      |          | ~                                          |
| ป <mark>ระเภทหลักสู</mark> เ  | <mark>ดร(สำหรับเกณฑ์</mark> | ปี <b>2558)</b> | ปฏิบัติการหรื |                          | ~    | หลักสู                                                    | ดร                                  | เกณฑ์ปี 2558<br>เกณฑ์ปี 2548     |                                            |             |      | <u> </u> |                                            |
| พ.ศ.                          |                             |                 | 2557          |                          |      | <b>V</b>                                                  |                                     |                                  | and the Lorio                              |             |      |          |                                            |
|                               |                             |                 |               |                          |      |                                                           |                                     |                                  |                                            |             |      |          | Update Cance                               |

1.9 สำหรับเกณฑ์ พ.ศ.2558 ให้เลือกว่าหลักสูตรของท่านเป็น วิชาการ หรือ ปฏิบัติการหรือวิชาชีพ ส่วน ถ้าหลักสูตรใช้เกณฑ์ปี พ.ศ.2548 ให้ใส่ว่าไม่เลือก (ตามภาพประกอบด้านล่าง)

| T2 <mark>ะโล๊อกปรัฐย์เกที่หลักสู่ตัว</mark> บริญญาตรี สกอ. Architecture and town และ เกณฑ์ปี ปฏิบัติการหรือ ปรับปรุง 2557 X<br>planning นอก 2558 ริชาชีพ ปรับปรุง 2557 X |
|----------------------------------------------------------------------------------------------------|

1.10 เลือกสถานะของหลักสูตรว่า เป็นหลักสูตรใหม่หรือหลักสูตรปรับปรุง

(ตามภาพประกอบด้านล่าง)

|             |                                               |                  | (a)           |                                        |                       | Audio-visual                       |                           | 100100                      |                                |          | 1                                          |   | รายงาน                                     | -           |
|-------------|-----------------------------------------------|------------------|---------------|----------------------------------------|-----------------------|------------------------------------|---------------------------|-----------------------------|--------------------------------|----------|--------------------------------------------|---|--------------------------------------------|-------------|
| Select      | T25570000008794                               | มหาวิทยา         | ลัยนานา       | ปริญญาเอก                              | สกอ.                  | technuques and<br>media production | เวลา                      | 2558                        | วิชาการ                        | ใหม่     | 2552                                       | × | การ<br>ประเมิน<br>ตนเอง                    | <u>Edit</u> |
| Select      | T25570000008795                               | หลักสูตร         | สหสารสนเทศ    | ปริญญาเอก                              | สกอ.                  | Accounting and taxation            | ในเวลา                    | <mark>เกณฑปี</mark><br>2558 | ไม่เลือก                       | ปรับปรุง | 2559                                       | × | พิมพ์<br>รายงาน<br>การ<br>ประเมิน<br>ตนเอง | <u>Edit</u> |
|             | T25570000008796 หลักสูด<br>เกณฑ์ที่ใช้ประเมิน | หลักสูตรเ        | เานา 91       | Architecture and town<br>กสถานะหลักสูต | ทั้งใน<br>และ<br>เวลา | เกณฑ์ปี<br>2558                    | ปฏิบัติการหรือ<br>วิชาชีพ | ปรับปรุง                    | 2557                           | ×        | พิมพ์<br>รายงาน<br>การ<br>ประเมิน<br>ตนเอง |   |                                            |             |
| เกณฑ์ที่ใช่ | เกณฑ์ที่ใช้ประเมิน                            |                  | สกอ.          |                                        |                       | ~                                  | กลุ่ม ISCED               |                             | Architecture and town planning |          |                                            |   |                                            |             |
| การเปิดสอ   | น                                             |                  | ทั้งในและนอ   | กเวลา                                  |                       | ~                                  | เลือกใ                    | ใช้เกณฑปี                   | ปี เกณฑ์ปี 2558                |          |                                            |   |                                            | -           |
| ประเภทหล่   | <b>้</b> iกสูตร(สำหรับเกณฑ่                   | ณี <b>2558</b> ) | ปฏิบัติการหรื | อวิชาชีพ                               |                       | <u>~</u>                           | หลักสู                    | ตร                          | 15บปรุง                        |          |                                            |   |                                            |             |
| พ.ศ.        |                                               |                  | 2557          |                                        |                       | ~                                  |                           | - 1                         | ใหม่                           |          |                                            |   | *                                          |             |
|             |                                               |                  |               |                                        |                       |                                    |                           |                             | ปรบปรุง                        |          |                                            |   | Update C                                   | ancel       |
|             |                                               |                  |               |                                        |                       |                                    |                           | 1                           | -                              |          |                                            |   |                                            |             |
|             |                                               |                  |               |                                        |                       |                                    |                           |                             |                                |          |                                            |   |                                            |             |
|             |                                               |                  |               |                                        |                       |                                    |                           |                             |                                |          |                                            |   |                                            |             |

1.11 เลือกว่าหลักสูตรของท่านเป็นหลักสูตรใหม่หรือหลักสูตรปรับปรุงปี พ.ศ. ใด และเมื่อท่านเลือกครบ ทุกช่องแล้วให้ท่านกด Update ทางด้านลางขวามือ เพื่อบันทึกข้อมูลทั้งหมด (ตามภาพประกอบด้านล่าง)

| el G | (i) www.che             | qa.mua.go.th/cheqa3c       | 12557/cours           | se/Home2.asp<br>ข้อมูล สำนักงา       | x?k=0%7c0<br>Рэтор Рэн | ทเนียบมัสาร | สาแหน่งๆ 🏱 สำนักมาธรราน                            | P1 CHE O                     | A Online Syst                | e 🧰 Greenwave 1           | .06.5 FM P   | สำนักงานคณะ | ะกรรมการก | »                                          | Q 1 (<br>มักมาร์กจีน |
|------|-------------------------|----------------------------|-----------------------|--------------------------------------|------------------------|-------------|----------------------------------------------------|------------------------------|------------------------------|---------------------------|--------------|-------------|-----------|--------------------------------------------|----------------------|
|      | Select                  | T25570000008794            | หลักสูตรส<br>มหาวิทยา | ุ่ง<br>สัยนานา                       | ปริญญาเอก              | สกอ.        | Audio-visual<br>technuques and<br>media production | นอก<br>เวลา                  | เกณฑ์ปี<br>2558              | วิชาการ                   | ใหม่         | 2552        | ×         | รายงาน<br>การ<br>ประเม็น<br>ตนเอง          | Edit                 |
|      | Select                  | T25570000008795            | หลักสูตร              | สหสารสนเทศ                           | ปริญญาเอก              | สกอ.        | Accounting and taxation                            | ในเวลา                       | เกณฑ์ปี<br>2558              | ไม่เลือก                  | ปรับปรุง     | 2559        | ×         | พิมพ์<br>รายงาน<br>การ<br>ประเมิน<br>ตนเอง | Edit                 |
|      |                         | T25570000008796            | หลักสูตรน             | เานา 91                              | ปริญญาตรี              | สกอ.        | Architecture and town<br>planning                  | ทั้งใน<br>และ<br>นอก<br>เวลา | <mark>เกณฑ์ปี</mark><br>2558 | ปฏิบัติการหรือ<br>วิชาชีพ | ปรับปรุง     | 2557        | ×         | พิมพ์<br>รายงาน<br>การ<br>ประเมิน<br>ตนเอง |                      |
|      | เกณฑ์เ                  | อกปี พ.ศ. ข                | องหลัก                | າສຸດູຈ                               |                        |             |                                                    | กลุ่ม ]                      | SCED                         | Architecture ar           | nd town plan | ning        |           | ~                                          |                      |
|      | <mark>การเปิดส</mark> อ | iu 🔪                       |                       | ทั้งในและนอ                          | กเวลา                  |             | ×                                                  | เลือกใ                       | ใช้เกณฑ์ปี                   | เกณฑ์ปี 2558              |              |             |           | ~                                          |                      |
|      | ประเภทหล่               | <b>โกสูตร(สำหรับเคณ</b> ฑ่ | 10 2558)              | ปฏิบัติการหรื                        | อวิชาชีพ               |             | ~                                                  | หลักสุ                       | <b> </b> 05                  | ปรับปรุง                  |              |             |           | ~                                          |                      |
|      | พ.ศ.                    |                            |                       | 2557<br>2554<br>2555<br>2556<br>2557 |                        |             | <b>∨</b><br>^                                      |                              | الم                          |                           | 8°. 80       | 0.84        |           | Update C                                   | ancel                |

1.12 เมื่อบันทึกข้อมูลเบื้องต้นเรียบร้อยแล้วให้กด Select หลักสูตรที่จะดำเนินการกรอกข้อมูล (ตามภาพประกอบด้านล่าง)

| Select | T25570000008773 | หลักสูตรมทดสอบ 2                       | ปรีญญาไท                     | สกอ.                      | taxation                                           | ในเวลา                       | 2558                        |                           | ปรับปรุง | 2550 | X | การ<br>ประเมิน<br>ตนเอง                    | Edi |
|--------|-----------------|----------------------------------------|------------------------------|---------------------------|----------------------------------------------------|------------------------------|-----------------------------|---------------------------|----------|------|---|--------------------------------------------|-----|
| Select | T2557000008774  | หลักสูตรมทดสอบ 2                       | ปริญญาเอก                    | อื่นๆ                     | Audio-visual<br>technuques and<br>media production | ในเวลา                       | ษาะแชปี<br>2548             |                           | ใหม่     | 2549 | × | พิมพ์<br>รายงาน<br>การ<br>ประเมิน<br>ตนเอง | Edi |
| Select | T25570000008794 | หลักสูตรสห<br>มหาวิทยาลัยนานา          | ปริญญาเอก                    | สกอ.                      | Audio-visual<br>technuques and<br>media production | นอก<br>เวลา                  | เกณฑ์ปี<br>2558             | วิชาการ                   | ใหม่     | 2552 | × | พิมพ์<br>รายงาน<br>การ<br>ประเมิน<br>ตนเอง | Ed  |
| Select | T25570000008795 | หลักสูตร สหสารสนเทศ<br>กด Select เพื่อ | ปริญญาเอก<br><b>เลือกห</b> เ | <sub>สกอ.</sub><br>จักสุด | Accounting and<br>taxation<br>รที่ต้องการกรอก      | ในเวลา<br><b>าข้อมูเ</b>     | เกณฑ์ปี<br>2558<br><b>ม</b> | ไม่เลือก                  | ปรับปรุง | 2559 | × | พิมพ์<br>รายงาน<br>การ<br>ประเมิน<br>ตนเอง | Edi |
| Select | 125570000008796 | หลักสูตรนานา 91                        | <mark>ปริญญาตรี</mark>       | สกอ.                      | Architecture and town<br>planning                  | ทั้งใน<br>และ<br>นอก<br>เวลา | เกณฑ์ปี<br>2558             | ปฏิบัติการหรือ<br>วิชาชีพ | ปรับปรุง | 2557 | × | พิมพ์<br>รายงาน<br>การ<br>ประเม็น<br>ตนเอง | Edi |

# ∔ การประเมินโดยไม่ใช้เกณฑ์ สกอ.

เมื่อ login เข้าสู่ระบบ เป็น admin ระดับหลักสูตร จะแสดงหน้าจอดังรูป

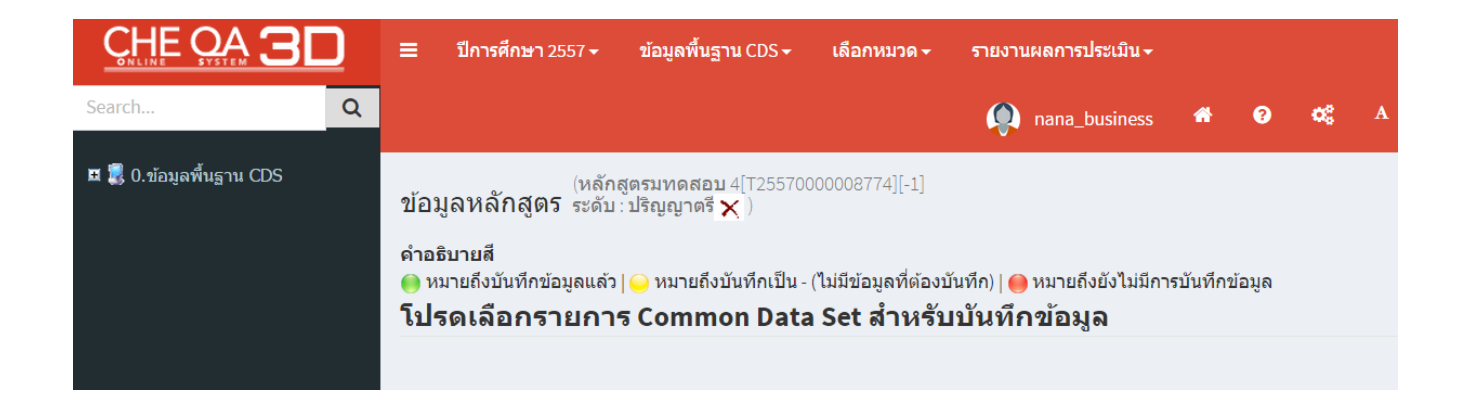

#### ข้อมูลที่ต้องกรอกผ่านระบบมีดังนี้

- 1. ข้อมูลพื้นฐาน Common Data Set
- 2. ข้อมูล input หมวดที่ 1 อาจารย์ประจำหลักสูตร/อาจารย์ผู้สอน และประเมินตัวบ่งชี้ 1.1
- 3. รายงานผลการประเมินตามเกณฑ์ที่สถาบันเลือกใช้ กรอกผลดำเนินงาน / รายการหลักฐาน

# 井 <u>การกรอกข้อมูลพื้นฐาน Common Data Set</u>

### โดยกรอกข้อมูล CDS ชุดที่ 1-9

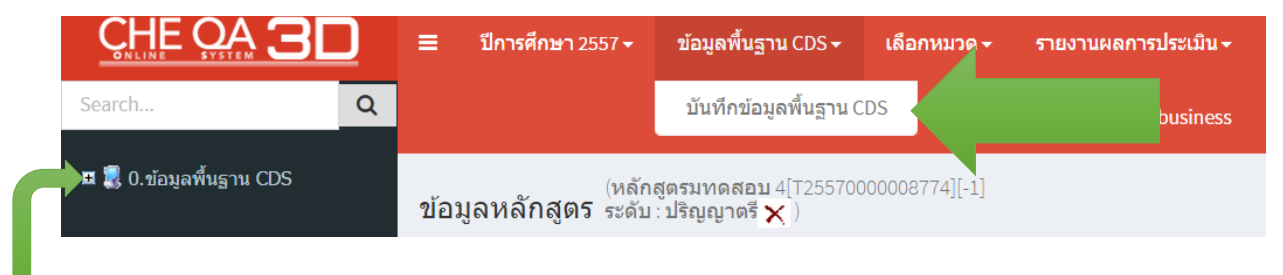

คลิกที่ + จะแสดงรายการ CDS

| <ul> <li>2.รับบานหลักสุดามลกใต้</li> <li>3.รับบานหลักสุดามลกใต้</li> <li>3.รับบานหลักสุดามลกใต้</li> <li>3.รับบานหลักสุดามลกใต้</li> <li>3.รับบานหลักสุดามลกได้</li> <li>ม.คลิกเลือก CDS</li> <li>หมายส่วยังเป็นต่างใน</li> <li>ม.คลิกเลือก STUDIOS</li> <li>ม.คลิกเลือก STUDIOS</li> <li>ม.คลิกเลือก STUDIOS Common Data Set สำหรับบานหลักของมูมล</li> <li>ม.คลิกเลือก STUDIOS Common Data Set สำหรับบานหลักของมูมล</li> <li>ม.คลิกเลือก STUDIOS Common Data Set สำหรับบานหลักของมูมล</li> <li>ม.คลิกเลือก STUDIOS Common Data Set สำหรับบานหลักของมูมล</li> <li>ม.คลิกเลือก STUDIOS Common Data Set สำหรับบานหลักของมูมล</li> <li>ม.คลิกเลือก STUDIOS Common Data Set สำหรับบานหลักของมูมล</li> <li>ม.คลิกเลือก STUDIOS Common Data Set สำหรับบานหลักของมูมล</li> <li>ม.คลิกเลือก STUDIOS Common Data Set สำหรับบานหลักของมูมล</li> <li>ม.คลิกเลือก STUDIOS Common Data Set สำหรับบานหลักของมูมล</li> <li>ม.คลิกเลือก STUDIOS Common Data Set สำหรับบานหลักของมูมล</li> <li>ม.คลิกเลือก STUDIOS Common Data Set สำหรับบานหลักของมูมล</li> <li>ม.คลิกเลือก STUDIOS Common Data Set สำหรับบานหลักของมูมล</li> <li>ม.คลิกเลือก STUDIOS Common Data Set สำหรับบานหลักของมูมระสมารถง</li> <li>ม.คลิกเลือก STUDIOS Common Data Set สำหรับบานหลักของมูมสะสมารถง</li> <li>ม.คลิกเลือก STUDIOS Common Data Set สำหรับบานหลักของมูมสะสมารถง</li> <li>ม.คลิกเลือก STUDIOS Common Data Set Set Set Set Set Set Set Set Set Set</li></ul>                                                                                                    | 🗏 🛃 0.ข้อมูลพื้นฐาน CDS                                                          | (หลักสูตรมทดสอบ 4[T25570000008774][-1]<br>ข้อบอหลักสูตร ระดับ เมือบบวตรี ✔ ) |
|----------------------------------------------------------------------------------------------------|----------------------------------------------------------------------------------|------------------------------------------------------------------------------|
| 3 เราบายมักครา     4 เราบายมักครา     4 เราบายสายสาย     4 เราบายมักครา     4 เราบายมักครา     4 เราบายมากครา     4 เราบายมากครา     4 เราบายมากครา     4 เราบายมากครา     4 เราบายมากครา     4 เราบายากาครา     4 เราบายมากครา     4 เราบายมากครา     4 เราบายมากครา     4 เราบายมากครา     4 เราบายมากครา     4 เราบายมากครา     4 เราบายมากครา     4 เราบายมากครา     4 เราบายมากครา     4 เราบายมากครา     4 เราบายมากครา     4 เราบายมากครา     4 เราบายมากครา      1 เราบายมากครา     1 เราบายมากครา     1 เราบายมากครา     1 เราบายมากครา     1 เราบายมากครา     1 เราบายมากครา     1 เราบายมากครา     1 เราบายมากครา     1 เราบายมากครา     1 เราบายมากครา     1 เราบายมากครา     1 เราบายมาครา     1 เราบายมาครา     1 เราบา                                                                                                    | <ul> <li>ม.จานวนหลักสูตรนอกที่ตั้ง</li> <li>ม.จานวนหลักสูตรนอกที่ตั้ง</li> </ul> | 1.คลิกเลือก CDS                                                              |
| มันหม่องาวริษัทรงอง<br>มะสายเป็นร่างการของ<br>มะสายเการร้องาางของ<br>มะสายเการร้องาางของ<br>มะการร้องาางของ<br>มะการร้องาางของ<br>มายางของ<br>มะการร้องาางของ<br>มะการร้องาางของ<br>มะการร้องาางของ<br>มะการร้องาร้องการร้องาางของ<br>มะการร้องารร้องการร้องการ                                                                                | 3.จำนวนนักศึกษา                                                                  |                                                                              |
| คณะมีการทีมฯ<br>๑ คณะมีการทีมฯ<br>๑ คณะมีการทีมฯ<br>๑ คณะมีการทีมฯ<br>๑ คนะมีการทีมฯ<br>๑ คนะมีการที | <ul> <li>จานรับยาจารยุจาแนกตาม</li> <li>๑ำแหน่งทางวิชาการและ</li> </ul>          | โปรดเลือกรายการ Common Data Set สำหรับบันทึกข้อมูล                           |
| พลักสุรร                                                                                                    | คุณวุฒิการศึกษา<br>                                                              | 🕞 ข้อมอร์แรวน Common Data Set                                                |
| <ul> <li></li></ul>                                                                                                    | แล้กสูตร                                                                         | 📭 🔁 🌔 ()จำนวนหลักสุดรทีเปิดสอนทั้งหมด                                        |
| <ul> <li>มีเราะรัณาเท่าของมัณฑ์ต<br/>8.สลงานทางวิชาภารสองเม<br/>3.ส่งการศึกรารสอง<br/>เสือการโร<br/>(คิก + จะแสดงรายการ CDS ทั้งหมด     </li> <li>ตั้งการศึกรารสอง<br/>(คิก + จะแสดงรายการ CDS ทั้งหมด     </li> <li>ตั้งการศึกรารสอง<br/>(คิก + จะแสดงรายการ CDS ทั้งหมด     </li> <li>ตั้งการศึกรารสอง<br/>(คิก + จะแสดงรายการ CDS ทั้งหมด     </li> <li>ตั้งการศึกรารสอง<br/>(คิก + จะแสดงรายการ CDS ทั้งหมด     </li> <li>ตั้งการศึกรารสอง<br/>(คิก + จะแสดงรายการ CDS ทั้งหมด     </li> <li>ตั้งการศึกราชสอง<br/>(คิก + จะแสดงรายการ CDS ทั้งหมด     </li> <li>ตั้งการศึกราชสอง<br/>(คิก + จะแสดงรายการ CDS ทั้งหมด     </li> <li>ตั้งการศึกราชการควารควารควารควารควารควารควารควารควารคว</li></ul>                                                                                                    | 🗒 6.ผลงานทางวิชาการของ<br>อาจารย์ประจำหลักสูตร                                   | บันทึกข้อมูลระดับ-ภาคบันทึกข้อมูลระดับ-คณะ(กรณีไม่มีข้อมูลระดับภาค)          |
|                                                                                                    | 🗐 7.การมีงานทำของบัณฑิต                                                          |                                                                              |
|                                                                                                    | 8.ผลงานทางวิชาการของผู้<br>🗐 สำเร็จการศึกษาระดับ                                 |                                                                              |
| <ul> <li>รัญสหันฐาน</li> <li>๑ • ะสัมมีรัญญาติ</li> <li>๑ • ะสัมมีรัญญาติ</li> <li>๑ • ะสัมมีรัญญาติ</li> <li>๑ • ะสัมมีรัญญาติ</li> <li>๑ • ะสัมมีรัญญาติ</li> <li>๑ • ะสัมมีรัญญาติ</li> <li>๖ • ะสัมมีรัญญาติ</li> <li>๖ • ะสัมมีรัญญาติ</li> <li>๖ • ะสัมมีรัญญาติ</li> <li>๖ • ะสัมมีรัญญาติ</li> <li>๖ • ะสัมมีรัญญาติ</li> <li>๖ • ะสัมมีรัญญาติ</li> <li>๖ • ะสัมมีรัญญาติ</li> <li>๖ • ะสัมมีรัญญาติ</li> <li>๖ • ะสัมมีรัญญาติ</li> <li>๖ • ะสัมมีรัญญาติ</li> <li>๖ • ะสัมมีรัญญาติ</li> <li>๖ • ะสัมมีรัญญาติ</li> <li>๖ • ะสัมมีรัญญาติ</li> <li>๖ • • ะสัมมีรัญญาติ</li> <li>๖ • • • • • • • • • • • • • • • • • • •</li></ul>                                                                                                    | ปริญญาโท                                                                         |                                                                              |
| <ul> <li> <ul> <li></li></ul></li></ul>                                                                                                    | 🖃 ข้อมุลพื้นฐาน Common Data Set                                                  |                                                                              |
| <ul> <li>เม่าหางระดับ-กาอบันทึกข้อมูลระดับ-ถณะ(กรณีไม่มีข้อมูลระดับกาด)</li> <li>ข้อมูลพื้นฐาน</li> <li>จำนวนหลักสุดรูที่เปิดสอนทั้งหมด:ระดับปริญญาตรี</li> <li>เม่าไป</li> <li>2.คลิกแก้ไข</li> <li>พน่วยงาน</li> <li>ระดับปริญญาตรี</li> <li>เม่าไข</li> <li>เม่าไข</li></ul>                                                                                                    | - ()จานวนหลกลูตรทเปดสอนทงหมด                                                     |                                                                              |
| <ul> <li>□ • • ะสัมปริญญาโท</li> <li>□ • • ะสัมปริญญาเต</li> <li>□ • • ะสัมปริญญาเต</li> <li>1 • • • • • • • • • • • • • • • • • • •</li></ul>                                                                                                    | 🕞 🥚 - ระดับ ป.บัณฑิต                                                             | คลิกเลือก รายการCDS                                                          |
| <ul> <li> • ะสมบับมลาสสมมุร</li> <li> • ะสมบริญญาตร</li> <li> บ้างก็กร้อมูลระดับ-กละ(กรณีไม่มีข้อมูลระดับกาด)</li> <li>ข้อมูลพื้นฐาน</li> <li>จำนวนหลักสุด ที่เปิดสอนทั้งหมด: ระดับปริญญาตรี</li> <li> ณก้ไข</li> <li> 2.คลิกแก้ไข</li> <li> นก้ไข</li> <li> ระดับปริญญาตรี</li> <li> กละวิทยาศาสตร์</li> <li> บ้างก็กรู้</li> <li> น้ำมานหลักสุดรวี่เปิดสอนทั้งหมด</li> <li> ระดับปริญญาตรี</li> <li> กละวิทยาศาสตร์</li> <li> บ้างก็กรู้</li> <li> น้ำมานหลักสุดรวี่เปิดสอนทั้งหมด</li> <li> น้ำมานหลักสุดรวี่เปิดสอนทั้งหมด</li> <li> บ้างก็กรู้</li> <li> น้ำมาทีก</li> <li> ระดับปริญญาตรี</li> <li> กละวิทยาศาสตร์</li> <li> ม้างก็กรู้</li> <li> น้ำมาทีก</li> <li> ระดับปริญญาตรี</li> <li> สมมุระ</li> </ul>                                                                                                    | 🕞 🥚 - ระดับปริญญาโท                                                              |                                                                              |
| มันทึกข้อมูลระดับ-ภาคบันทึกข้อมูลระดับ-ดณะ(กรณีไม่มีข้อมูลระดับภาต)<br>ข้อมูลพื้นฐาน<br>จำนวนหลักสุด ที่เปิดสอนทั้งหมด: ระดับปริญญาตรี<br>                                                                                                    | <ul> <li></li></ul>                                                              |                                                                              |
| บันทึกข้อมูลระดับ-ภาคบันทึกข้อมูลระดับ-กละ(กรณี ไม่มีข้อมูลระดับกาด)<br>ข้อมูลพื้นฐาน<br>จำนวนหลักสุดร์ที่เปิดสอนทั้งหมด: ระดับปริญญาตรี<br>                                                                                                    |                                                                                  |                                                                              |
| งำนวนหลักสุด ที่เปิดสอนทั้งหมด:ระดับปริญญาตรี<br>ั∩น่วยงาน ระดับปริญญาตรี<br>คณะวิทยาศาสตร์<br>บันทึกข้อมูลระดับ-ภาคบันทึกข้อมูลระดับ-ดณะ(กรณี ไม่มีข้อมูลระดับภาค)<br>ข้อมุลพื้นฐาน<br>จำนวนหลักสุตรร์ เปิดสอนทั้งหมด<br>☐ บันทึก น่วยงาน ระดับปริญญาตรี<br>คณะวิทยาศาสตร์<br>มีออธรอดข้อมอน อ้วธระดบเวล เสียซีตอ                                                                                                    | บันทึกข้อมูลระดับ-ภาคบันทึกข้อมูลระดั<br>ข้อมลพื้นฐาน                            | -คณะ(กรณี ไม่มีข้อมูลระดับภาค)                                               |
|                                                                                                    | จำนวนหลักสูต ที่เปิดสอนทั้งหมด: <b>ร</b>                                         | ลับปริญญาตรี                                                                 |
| หน่วยงาน<br>กละวิทยาศาสตร์          บันทึกข้อมูลระดับ-ภาคบันทึกข้อมูลระดับ-คณะ(กรณี ไม่มีข้อมูลระดับภาค)<br>ข้อมูลพื้นฐาน<br>จำนวนหลักสูตรที่เปิดสอนทั้งหมด         บันทึก         นั่นทึก         นั่นทึก         หน่วยงาน         ระดับปริญญาตรี         กละวิทยาศาสตร์                                                                                                    | ไม่ 2.คลิกแก้ไข                                                                  |                                                                              |
| คณะวิทยาศาสตร์   บันทึกข้อมูลระดับ-ภาคบันทึกข้อมูลระดับ-คณะ(กรณี ไม่มีข้อมูลระดับภาค)   ข้อมูลพื้นฐาน   จำนวนหลักสุตรร์ไปอิดสอนทั้งหมด   มันทึก   นั้นทึก   หน่วยงาน   คณะวิทยาศาสตร์   ไปนี้จอระออต้อมขอม อ้อระชะตาอะแสดงสีเพียอ                                                                                                    | หน่วยงาน                                                                         | ระดับปริญญาตรี                                                               |
| บันทึกข้อมูลระดับ-ภาคบันทึกข้อมูลระดับ-คณะ(กรณี ไม่มีข้อมูลระดับภาค)<br>ข้อมูลพื้นฐาน<br>จำนวนหลักสุตระ <sup>2</sup> ่เปิดสอนทั้งหมด<br>∎บันทึก 4. บันทึก<br>หน่วยงาน ระดับปริญญาตรี<br>กณะวิทยาศาสตร์ 3.กรอกข้อมูล                                                                                                    | คณะวิทยาศาสตร์                                                                   |                                                                              |
| บันทึกข้อมูลระดับ-ภาคบันทึกข้อมูลระดับ-คณะ(กรณี ไม่มีข้อมูลระดับภาค)<br>ข้อมูลพื้นฐาน<br>จำนวนหลักสุตรชื่เปิดสอนทั้งหมด<br>                                                                                                    |                                                                                  |                                                                              |
| ข้อมูลพื้นฐาน<br>จำนวนหลักสูตรยี่เปิดสอนทั้งหมด<br>บันทึก<br>                                                                                                    | บันทึกข้อมูลระดับ-ภาคบันทึกข้อมูล                                                | ะดับ-คณะ(กรณี ไม่มีข้อมูลระดับภาค)                                           |
| จำนวนหลักสูตรรี เปิดสอนทั้งหมด<br>บันทึก 4. บันทึก<br>                                                                                                    | ข้อมูลพื้นฐาน                                                                    |                                                                              |
| บันทึก                                                                                                    | จำนวนหลักสูตร <sup>ะ</sup> ไปิดสอนทั้งหม                                         |                                                                              |
| หน่วยงาน ระดับปริญญาตรี<br>กณะวิทยาศาสตร์ 3.กรอกข้อมูล                                                                                                    | 📙บันทึก🏹 4. บันทึก                                                               |                                                                              |
| ถณะวิทยาศาสตร์<br>3.กรอกข้อมูล                                                                                                    | หน่วยงาน                                                                         | ระดับปริญญาตรี                                                               |
| เชื่ออรอดข้อขอมอักระชมขอะเมสด เสียขียก                                                                                                    | คณะวิทยาศาสตร์                                                                   | 3.กรอกข้อมูล                                                                 |
| นี้ กระกอข้างเอนอักระบบกอะเสียอียก                                                                                                    |                                                                                  |                                                                              |
| rทถเบรถเบดที่ยหยุ่งวฐภฏฦฐหยุ่มุ่งยุ่มจะ                                                                                                    | เมื่อกรอกข้อมลแล้วระบบจะ                                                         | .สดงสีเขียว                                                                  |

| <ul> <li> <ul> <li></li></ul></li></ul>                                                                     |                                  |                     |  |
|----------------------------------------------------------------------------------------------------|----------------------------------|---------------------|--|
| 💽 <u> - ระดับ ป.บัณฑิต</u>                                                                                  |                                  |                     |  |
| 🕞 🛑 - ระดับปริญญาโท                                                                                         |                                  |                     |  |
| 🕞 🥚 - ระดับ ป.บัณฑิตขั้นสุง                                                                                 |                                  |                     |  |
| 🗔 🛑 - ระดับปริญญาเอก                                                                                        |                                  |                     |  |
|                                                                                                    |                                  |                     |  |
| ันทึกข้อมูลระดับ-ภาคบันทึกข้อมูลร<br>ข้อมูลพื้นฐาน                                                          | ะดับ-คณะ(กรณีไม่มีข้อมูลระดับภาค | )                   |  |
| ันทึกข้อมูลระดับ-ภาคบันทึกข้อมูลร<br>ข้อมูลพื้นฐาน<br>งำนวนหลักสูตรที่เปิดสอนทั้งหมด                        | ะดับ-คณะ(กรณีไม่มีข้อมูลระดับภาค | )                   |  |
| ันทึกข้อมูลระดับ-ภาคบันทึกข้อมูลร<br>ข้อมูลพื้นฐาน<br>จำนวนหลักสูตรที่เปิดสอนทั้งหมด<br>@ใแก้ไข             | ะดับ-คณะ(กรณีไม่มีข้อมูลระดับภาค | )                   |  |
| ในทึกข้อมูลระดับ-ภาคบันทึกข้อมูลร<br>ข้อมูลพื้นฐาน<br>จำนวนหลักสูตรที่เปิดสอนทั้งหมะ<br>@ใแก้ไข<br>หน่วยงาน | รดับ-คณะ(กรณีไม่มีข้อมูลระดับภาค | )<br>ระดับปริญญาตรี |  |

# 

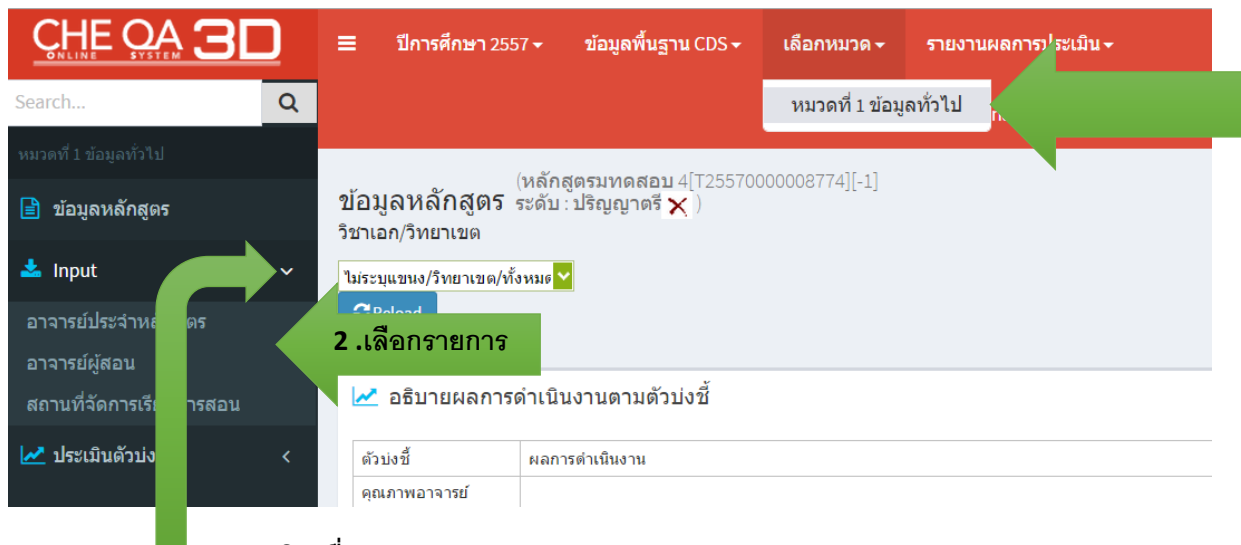

## 1. คลิกเพื่อแสดงรายการ input

### ข้อมูลอาจารย์ประจำหลักสูตร

📩 อาจารย์ประจำหลักสูตร(มคอ2)

| #       รฬสบัตรประจำตัวประชาชน       ชื่อ       สกุล       ตำแหน่งทางวิชาการ       วุฒิการศึกษา                     1199955712799       พุดตาน       บานเย็น       รองศาสตราจารย์       ปริญญาโท                                                                                                    | <mark>วันเดี</mark><br>data to displ |
|----------------------------------------------------------------------------------------------------|--------------------------------------|
| เกม         เกม         เกม         เกม           1199955712799         พุดตาน         บานเย็น         รองศาสตราจารย์         ปริญญาโท         ค           1199945712799         พุทธชาด         ดาวประดับ         รองศาสตราจารย์         ปริญญาโท         ค           1199935712799         ต้อยดิ้ง         บานบุรี         ผู้ช่วยศาสตราจารย์         ปริญญาโท         ค           1199925712799         ต้อยดิ้ง         บานบุรี         ผู้ช่วยศาสตราจารย์         ปริญญาโท         ค           1199925712799         พวงแสด         ว่านแก้ว         อาจารย์         ปริญญาเอก         1           1199915795799         กรรณิการ์         มาดี         ศาสตราจารย์         ปริญญาเอก         1 | วันเดี<br>data to displ              |
| <ul> <li>1199955712799 พุดตาน บานเย็น รองศาสตราจารย์ ปริญญาโท<br/>1199945712799 พุทธชาด ดาวประดับ รองศาสตราจารย์ ปริญญาเอก<br/>1199935712799 ต้อยติ้ง บานบุรี ผู้ช่วยศาสตราจารย์ ปริญญาเกท<br/>1199925712799 พวงแสด ว่านแก้ว อาจารย์ ปริญญาเอก</li> <li>1199915795799 กรรณิการ์ มาดี ศาสตราจารย์ ปริญญาเอก</li> </ul>                                                                                                    | วันเดี<br>data to displ              |
| ■       1199945712799       พุทธชาด       ดาวประดับ       รองศาสตราจารย์       ปริญญาเอก       №         ■       1199935712799       ด้อยติ้ง       บานบุรี       ผู้ช่วยศาสตราจารย์       ปริญญาโท         ■       1199925712799       พวงแสด       ว่านแก้ว       อาจารย์       ปริญญาเอก         ■       1199915795799       กรรณิการ์       มาดี       ศาสตราจารย์       ปริญญาเอก                                                                                                    | data to displ                        |
| <ul> <li>ี่มี199935712799 ต้อยติ่ง บานบุรี ผู้ช่วยศาสตราจารย์ ปริญญาโท</li> <li>ี่มี199925712799 พวงแสด ว่านแก้ว อาจารย์ ปริญญาเอก</li> <li>ี่มี199915795799 กรรณิการ์ มาดี ศาสตราจารย์ ปริญญาเอก</li> </ul>                                                                                                    |                                      |
| <ul> <li>ี่ 1199925712799 พวงแสด ว่านแก้ว อาจารย์ ปริญญาเอก</li> <li>✓ 1199915795799 กรรณิการ์ มาดี ศาสตราจารย์ ปริญญาเอก</li> </ul>                                                                                                    |                                      |
| 🔽 1199915795799 กรรณิการ์ มาดี ศาสตราจารย์ ปริญญาเอก                                                                                                    |                                      |
|                                                                                                    |                                      |
| 🗹 1199915785799 ขจร ช่อนกลิ่น รองศาสตราจารย์ ปริญญาเอก                                                                                                    |                                      |
| 🗹 1199915755799 กาหลง กำแพงเงิน รองศาสตราจารย์ ปริญญาโท                                                                                                    |                                      |
| 🔲 1199915752799 กาญจนา เจ้าจอม อาจารย์ ปริญญาเอก                                                                                                    |                                      |
| Page 1 of 2 (11 items) 📧 🚺 2 🗈                                                                                                    |                                      |

- 1. คลิก 🦳 🔽 เพื่อแสดงรายชื่ออาจารย์ ระบบจะแสดงชื่ออาจารย์ทั้งหมด
- ทำการเลือกอาจารย์ โดยการ คลิกที่ช่องสี่เหลื่อม พน้าชื่อ หรือ ทำการค้นหา โดยใช้รหัสบัตร
   ประชาชน ชื่อ สกุล ตำแหน่งทางวิชาการ หรือวุฒิการศึกษา แล้วคลิกที่ว่าง เมื่อเลือกเสร็จ

| 1        | จือกอา<br>1999:<br>₿เพื่                                       | าจารย์<br>157957° กรรณี<br>น 3                                                                     | การ์, 11999157857                                                              | 99 ขาร, 119991                                           | 15755799 กาหลง                                                                                   |                                    | <b>~</b>                                        |                                                  |                                  |
|----------|----------------------------------------------------------------|----------------------------------------------------------------------------------------------------|--------------------------------------------------------------------------------|----------------------------------------------------------|--------------------------------------------------------------------------------------------------|------------------------------------|-------------------------------------------------|--------------------------------------------------|----------------------------------|
| กด<br>•  | ปุ่ม<br>อาจาร                                                  | 💾 เพิ่ม<br>จ<br>ย์ประจำหลักสูตร(มค                                                                 | ะแสดงรายชื่ออา                                                                 | าจารย์ที่ตาราง                                           | งด้านล่าง ดังรูเ                                                                                 | J                                  |                                                 |                                                  |                                  |
|          |                                                                |                                                                                                    |                                                                                |                                                          |                                                                                                  |                                    |                                                 |                                                  |                                  |
| เลือ     | เกอาจาร                                                        | ย์                                                                                                 |                                                                                |                                                          |                                                                                                  |                                    |                                                 |                                                  |                                  |
| เลือ     | เกอาจาร                                                        | ย์                                                                                                 |                                                                                |                                                          | <b>~</b>                                                                                         |                                    |                                                 |                                                  |                                  |
| เลือ     | เกอาจาร<br>วิเพิ่ม                                             | ย์                                                                                                 |                                                                                |                                                          |                                                                                                  |                                    |                                                 |                                                  |                                  |
| เลือ     | เกอาจาร<br>) เพิ่ม<br>เลือก                                    | ย์<br>ศาแหน่งทางวิชาการ                                                                            | ชื่ออาจารย์ประจำหลักสูตร                                                       | วุฒิการศึกษาสูงสุด                                       | <ul> <li>&gt; วันเดือนปีที่เข้าทำงาน</li> </ul>                                                  | วันเดือบปีที่ลาออก                 | ประเภท                                          | การรับผิดชอบ                                     | ລນ                               |
| เลีย<br> | เกอาจาร<br>วิเพิ่ม<br>เลือก<br>สาขา/วิ                         | ย์<br>ตำแหน่งทางวิชาการ<br>ทยาเขต:                                                                 | ชื่ออาจารย์ประจำหลักสูตร                                                       | วุฒิการศึกษาสูงสุด                                       | <ul> <li>วันเดือนปีที่เข้าทำงาน</li> </ul>                                                       | วันเดือนปีที่ลาออก                 | ประเภท                                          | การรับผิดชอบ                                     | ລນ                               |
| เลือ<br> | มกอาจาร<br>2เพิ่ม<br>เลือก<br>สาขา/วิ                          | ย์<br>สำแหน่งทางวิชาการ<br>ทยาเขต:<br>ศาสตราจารย์                                                  | ชื่ออาจารยัประจำหลักสูตร<br>กรรณิการ์ มาติ                                     | วุฒิการศึกษาสูงสุด<br>ปริญญาเอก                          | ✓<br>วันเดือนปีที่เข้าทำงาน<br>08/02/3639                                                        | วันเดือนปีที่ลาออก                 | <u>ประเภท</u><br>อาจารย์ประจำหลักสูตร           | การรับผิดชอบ<br><u>คล</u> ิ                      | ສນ<br>Delete                     |
| เลือ<br> | มกอาจาร<br><mark>) เพิ่ม</mark><br>เสือก<br>สาขา/วิ<br>        | ย์<br><mark>ตำแหน่งทางวิชาการ</mark><br>ทยาเขต:<br>ศาสตราจารย์<br>รองศาสตราจารย์                   | ชื่ออาจารยัประจำหลักสูตร<br>กรรณิการ์ มาดี<br>ขจร ช่อนกลิ่น                    | วุณิการศึกษาสูงสุด<br>ปริญญาเอก<br>ปริญญาเอก             | ✓<br>วันเดือนปีที่เข้าทำงาน<br>08/02/3639<br>02/08/3                                             | วันเดือนปีที่ลาออก                 | ประเภท<br>อาจารย์ประจำหลักสูตร                  | การรับผิดขอบ<br><u>คณ</u> ิ *อ <u>ระบ</u>        | ສນ<br>Delete<br>Delete           |
| เลือ<br> | มกอาจาร<br><mark>3 เพิ่ม</mark><br>เลือก<br>สาขา/วิ<br>        | ย้<br><mark>สำแหน่งทางวิชาการ</mark><br>ทยาเขต:<br>ศาสตราจารย์<br>รองศาสตราจารย์<br>รองศาสตราจารย์ | ชื่ออาจารยัประจำหลักสูตร<br>กรรณิการ์ มาดี<br>ขจร ช่อนกลืน<br>กาหลง กำแพงเงิน  | วุณีการศึกษาสูงสุด<br>ปริญญาเอก<br>ปริญญาเอก<br>ปริญญาโท | <ul> <li>รับเดือนปีที่เข้าทำงาน</li> <li>08/02/3639</li> <li>02/08/3</li> <li>02/08/3</li> </ul> | ານເຈົ້ານນີ້ທີ່ສາວລາ<br>4.ເລື້ອກผิด | ประเภท<br>อาจารย์ประจำหลักสุดร<br>กดาปุ่ม Delet | การรับผิดชอบ<br><u>คลี</u> ป จั <u>จระบ</u><br>E | ลบ<br>Delete<br>Delete<br>Delete |
| เลือ<br> | มกอาจาร<br>2 เพิ่ม<br>เลือก<br>สาขา/วิ<br>()<br>()<br>()<br>() | ย้<br><mark>สำแหน่งทางวิชาการ</mark><br>ทยาเขต:<br>ศาสตราจารย์<br>รองศาสตราจารย์<br>รองศาสตราจารย์ | ชื่ออาจารย์ประจำหลักสูตร<br>กรรณิการ์ มาดี<br>ขจร ช่อนกลิ้น<br>กาหลง กำแพงเงิน | วุณีการศึกษาสูงสุด<br>ปริญญาเอก<br>ปริญญาเอก<br>ปริญญาโท | <ul> <li>รันเดือนปีที่เข้าทำงาน</li> <li>08/02/3639</li> <li>02/08/3</li> <li>02/08/3</li> </ul> | ານເຈົ້ານນີ້ທ່ານລາ<br>4.ເລືອກผิด    | ประเภท<br>อาจารย์ประจำหลักสุดร<br>กดาปุ่ม Delet | การวิมผิดชอบ<br><u>ดลี</u> * จ <u>รรม</u><br>e   | Delet                            |

### กรณีที่อาจารย์ ตาม มคอ.2 เป็นอาจารย์ประจำหลักสูตร (ปัจจุปัน)

| เลือก ตำแหน่งทางวิชาการ         | ชื่ออาจารย์ประจำหลักสูตร   | วุฒิการศึกษาสูงสุด   | วันเดือนปีที่เข้าทำงา | าน วันเดือนปีที่ลาออก | ประเภท               | การรับผิดชอบ          | ລນ     |
|---------------------------------|----------------------------|----------------------|-----------------------|-----------------------|----------------------|-----------------------|--------|
| ⊟ สาขา/วิทยุ∕ เด:               |                            |                      |                       |                       |                      |                       |        |
|                                 | กรรณิการ์ มาดี             | ปริญญาเอก            | 08/02/3639            |                       | อาจารย์ประจำหลักสูตร | <u>คลิกเพื่อระบ</u> ุ | Delete |
|                                 | ขจร ซ่อนกลื่น              | ปริญญาเอก            | 02/08/3096            |                       | อาจารย์ประจำหลักสูตร | <u>คลิกเพื่อระบ</u>   | Delete |
| 📃 รอง เสตราจารย์                | กาหลง กำแพงเงิน            | ปริญญาโท             | 02/08/3096            |                       | อาจารย์ประจำหลักสูตร | <u>คลิกเพื่อระบ</u>   | Delete |
| 🛓 อาจารย์ประจำหลักสูตร (ปัจจุบั | iu)                        |                      |                       |                       |                      |                       |        |
| เลือกอาจารย์                    |                            |                      |                       |                       |                      |                       |        |
|                                 |                            | ~                    |                       |                       |                      |                       |        |
| 🖺 เพิ่ม                         |                            |                      |                       |                       |                      |                       |        |
| ตำแหน่งทางวิชาการ ชื่ออา        | จารย์ประจำหลักสูตร วุฒิการ | เศึกษาสูงสุด วันเดือ | นปีที่เข้าทำงาน วันเ  | ดือนปีที่ลาออก ประเภท | า แสดงประวัติ        | การรับผิดช            | อบ ลบ  |
|                                 |                            | 1                    | lo data to display    |                       |                      |                       |        |
|                                 |                            |                      |                       |                       |                      |                       |        |

| 2.                                                                                                    | <b>บันทึกเลือ</b><br>กดปุ่ม                                                                                                    | กไปเป็นอ                                                                                                    | าจารย์ปร                                                                                                    | ะจำหลักสูตร (ป                                                                                                    | /ัจจุบัน)                                                                                                    | ระบบจะแสดง                                                                                                    | งรายชื่ออาจารย์ที่                              |
|----------------------------------------------------------------------------------------------------|----------------------------------------------------------------------------------------------------|----------------------------------------------------------------------------------------------------|----------------------------------------------------------------------------------------------------|----------------------------------------------------------------------------------------------------|----------------------------------------------------------------------------------------------------|----------------------------------------------------------------------------------------------------|-------------------------------------------------|
|                                                                                                    | เลือกลงมาที่ตารางด์                                                                                                    | ์านล่าง อ <sup>.</sup>                                                                                                    | าจารย์ประ                                                                                                    | ะจำหลักสูตรปัจจ                                                                                                    | จุปัน                                                                                                    |                                                                                                    |                                                 |
| 📩 อาจ                                                                                                    | กรย์ประจำหลักสูตร (ปัจจุบัน)                                                                                                    |                                                                                                    |                                                                                                    |                                                                                                    |                                                                                                    |                                                                                                    |                                                 |
| เลือกอา                                                                                                    | จารย์                                                                                                    |                                                                                                    |                                                                                                    |                                                                                                    | 1                                                                                                    |                                                                                                    |                                                 |
|                                                                                                    |                                                                                                    |                                                                                                    |                                                                                                    |                                                                                                    |                                                                                                    |                                                                                                    |                                                 |
| อาจารย                                                                                                    | ม์ :ศาสตราจารย์กรรณิการ์ มาดี ม่                                                                                                    | เ้ชื่ออยู่ในหลักสู                                                                                                    | ตรนิติศาสตร์บัถ                                                                                                    | แฑิด หน่วยงาน :ม                                                                                                    | แจงเตอน                                                                                                    | กรณอาจารเ                                                                                                    | ยชากบหลกสูตรอเ                                  |
| 🖹 ເพີ່ນ                                                                                                    | หน่งทางวิชาการ ชื่ออาจารย์ประสาทเ                                                                                                    | จักสตร าฒิการที่เ                                                                                                    | กษาสงสด วับเดือ                                                                                                    | บปีที่เข้าทำงาน วันเดือบปีที่ล                                                                                                    | าวอุก ประเทท                                                                                                    | แสดงประวัติ                                                                                                    | ถ้าการรับผือชอบ อบ                              |
| ⊟ สาข                                                                                                    | า/วิทยาเขต:                                                                                                    |                                                                                                    | In the second                                                                                                    |                                                                                                    |                                                                                                    |                                                                                                    |                                                 |
| รอง                                                                                                    | ศาสตราจารย์ ขจร ช่อนกลื่น                                                                                                    | ปริญญาเล                                                                                                    | an 02/08                                                                                                    | /3096                                                                                                    | อาจารย์ประ                                                                                                    | จำหลักสูตรร More Info.                                                                                                    | <u>คลิกเพื่อระบุ</u> <u>De</u>                  |
|                                                                                                    |                                                                                                    | รายชื่                                                                                                    | ไออาจาย์                                                                                                    | ที่เลือกจากด้า                                                                                                    | เนบน มค                                                                                                    | อ <b>2</b>                                                                                                    |                                                 |
| าต้องกา                                                                                                    | ารเพิ่มอาจารย์ประจ์                                                                                                    | <b>รายชื่</b><br>ว่าหลักสูตร                                                                                                | <mark>ื่ออาจาย์</mark><br>รปัจจุปันให                                                                                                    | <b>ที่เลือกจากด้า</b><br>หม่ ให้คลิกเลือก                                                                                                    | เ <b>นบน มค</b><br>แล้วกดปุ่                                                                                                    | อ2<br>¦ม                                                                                                    |                                                 |
| าต้องกา                                                                                                    | ารเพิ่มอาจารย์ประจ์<br>กอาจารย์<br>99915795799 กรรณีการ์. 11                                                                                                    | <b>รายชื่</b><br>ใาหลักสูตร<br>99915785799                                                                                  | ร้ออาจาย์<br>รปัจจุปันให                                                                                                    | ที่เลือกจากด้า<br>หม่ ให้คลิกเลือก                                                                                                    | <b>เนบน มค</b><br>แล้วกดปุ่                                                                                                    | อ 2<br> ุม ยิเพีม<br>1.คลิก                                                                                                    | เพื่อแสดงรายชื่อ                                |
| าต้องกา<br>เลือ<br>119<br>#                                                                                                    | ารเพิ่มอาจารย์ประจำ<br>กอาจารย์<br>99915795799 กรรณีการ์ , 11<br>รงสงบตรประชาศัวประชาชน                                                                                               | รายชื่<br>ำหลักสูตร<br>99915785799<br>ชื <sub>่อ</sub>                                                                      | ร้ออาจาย์<br>รปัจจุปันให<br>ขจร , 119991<br>สกุล                                                                                                    | ที่เลือกจากด้า<br>หม่ ให้คลิกเลือก<br>เรวรรว99 กาพลง                                                                                                    | า <b>นบน มค</b><br>แล้วกดปุ่<br>วณีการศึกษา                                                                                                    | อ 2<br> ม ≌เพิ่ม<br>1.คลิก                                                                                                    | เพื่อแสดงรายชื่อ                                |
| าต้องกา<br>  เลือ<br>  119<br>  #                                                                                                    | ารเพิ่มอาจารย์ประจั<br>กอาจารย์<br>99915795799 กรรณีการ์, 11<br>รหัสมัดรประจำคับประชาชน                                                                                               | รายชื่<br>ำหลักสูตร<br>99915785799<br>มีอ                                                                                   | ร้ออาจาย์<br>รปัจจุปันให<br>ขจร , 119991<br>สกุล                                                                                                    | ที่เลือกจากด้า<br>หม่ ให้คลิกเลือก<br>เรวรรว99 กาหลง<br>ศาร เงทงวิชาการ<br>2.1ส่                                                                                                    | านบน มค<br>แล้วกดบุ่<br>∖ฉลัการศึกษา<br>เข้อมูลที่ต้อ                                                                                                    | <ul> <li>อ 2</li> <li>ม</li> <li>ม<td>เพื่อแสดงรายชื่อ</td></li></ul>                                | เพื่อแสดงรายชื่อ                                |
| าต้องกา<br>เลือ<br>119<br>#                                                                                                    | ารเพิ่มอาจารย์ประจำ<br>กอาจารย์<br>99915795799 กรรณิการ์ , 11<br>รหสบัครประจำคัวประชาชน<br>1199955712799                                                                              | รายชื่<br>กหลักสูตร<br>99915785799<br>ชื่อ<br>พุคตาน                                                                        | ร้ออาจาย์<br>รปัจจุปันให<br>ขจร , 119991<br>สกุล<br>บานเย็น                                                                                                    | ที่เลือกจากด้า<br>หม่ ให้คลิกเลือก<br>เรวรรว99 กาหลง<br>ศาศ ไงทางวิชาการ<br>2.ใส่<br>รอง เลตราจารย์                                                                                                    | นบน มค<br>แล้วกดปุ่<br>∨<br>ใวฒิการศึกษา<br>เข้อมูลที่ต้อ<br>ปริญญาโท                                                                                                    | <ul> <li>อ 2</li> <li>ผู้ม</li> <li>ม</li> <li>ม</li></ul>                                                      | เพื่อแสดงรายชื่อ<br>เปิทเทา                     |
| าต้องกา<br>  เลือ<br>  119<br>  #                                                                                                    | ารเพิ่มอาจารย์ประจ<br>กอาจารย์<br>วง915795799 กรรณิการ์ , 11<br>รหัสบัตรประจำศัวประชาชน<br>1199955712799<br>1199945712799                                                             | รายชื่<br>วาหลักสูตร<br>99915785799<br>ชื่อ<br>พุคตาน<br>พุทธชาด                                                            | ร้ออาจาย์<br>รปัจจุปันให<br>ขจร , 119991<br>สกุล<br>บานเย็น<br>ดาวประสบ                                                                                                    | ที่เลือกจากด้า<br>หม่ ให้คลิกเลือก<br>เร755799 กาหลง<br>ศาท เงทางวิชาการ<br>2.ไล่<br>รองมุ สตราจารย์<br>รองศาสตราจารย์                                                                                                    | เนบน มค<br>แล้วกดบุ่<br>วฒิการศึกษา<br>ข้อมูลที่ต้อ<br>บริญญาโท<br>ปริญญาเอก                                                                                                    | <ul> <li>อ 2</li> <li>(ม</li> <li>ม</li> <li>ม<!--</td--><td>เเพื่อแสดงรายชื่อ<br/>เมิทเทา<br/>γ</td></li></ul> | เเพื่อแสดงรายชื่อ<br>เมิทเทา<br>γ               |
| าต้องกา<br>  เลือ<br>  119<br>  -                                                                                                    | ารเพิ่มอาจารย์ประจั<br>กอาจารย์<br>99915795799 กรรณีการ์ , 11<br>รหัสบัตรประจำคัวประชาชน<br>1199955712799<br>1199945712799<br>1199935712799                                           | รายชื่<br>วาหลักสูตร<br>99915785799<br>ชื่อ<br>พุคตาน<br>พุทธชาด<br>ด้อยดัง                                                 | ร้ออาจาย์<br>รปัจจุปันให<br>ขจร , 119991<br>สกุล<br>บานเย็น<br>ดาวประดับ<br>บานบุรี                                                                                                    | ที่เลือกจากด้า<br>หม่ ให้คลิกเลือก<br>เรวรรว99 กาหลง<br>ศาท เงทางวิชาการ<br>2.ใส่<br>รองศาสตราจารย์<br>ผู้ช่วยศาสตราจารย์<br>ผู้ช่วยศาสตราจารย์                                                                                        | นบน มค<br>แล้วกดปุ่<br>เนล้วกดปุ่<br>วณิการศึกษา<br>ช้อมูลที่ต้อ<br>ปริญญาโท<br>ปริญญาโท<br>ปริญญาโท                                                                                                    | <ul> <li>อ 2</li> <li>ม เพิ่ม</li> <li>1.คลิก</li> <li>งการค้นหา</li> <li>ด สระ บุรมเดือา</li> <li>งด data to display</li> </ul>                                                                                                    | เพื่อแ <mark>สดงรายชื่อ</mark><br>เปิทเท่า<br>y |
| าต้องกา<br>(เลือ<br>(เลือ<br>(119)<br>(119)<br>(11 | ารเพิ่มอาจารย์ประจั<br>กอาจารย์<br>วงรารวรราว กรรณิการ์ , 11<br>รหัสบัตรประจำศรีวประชาชน<br>1199955712799<br>1199945712799<br>1199935712799<br>1199925712799                          | รายชื่<br>วาหลักสูตร<br>99915785799<br>ชื่อ<br>พุคตาน<br>พุทธชาต<br>ต้อยดึง<br>พวงแสด                                       | ร้ออาจาย์<br>รปัจจุปันให<br>ขจร , 119991<br>สกุล<br>บานเย็น<br>ดาวประดับ<br>บานมุรี<br>ว่านแก้ว                                                                                                    | ที่เลือกจากด้า<br>หม่ ให้คลิกเลือก<br>เรวรรว99 กาหลง<br>สาย เงทางวิชาการ<br>2.ไล่<br>รองหาสตราจารย์<br>ผู้ช่วยศาสตราจารย์<br>อาจารย์                                                                                                   | นบน มค<br>แล้วกดปุ่<br>วุฒิการศึกษา<br>ข้อมูล ที่ต้อ<br>ปริญญาโท<br>ปริญญาโท<br>ปริญญาโท<br>ปริญญาโก                                                                                                    | <ul> <li>อ 2</li> <li>(ม)</li> <li>ม</li> <li>ม&lt;</li></ul>                                                   | แพื่อแสดงรายชื่อ<br>เปิดเกา<br>y                |
| าต้องกา<br>เลือ<br>119<br>#                                                                                                    | ารเพิ่มอาจารย์ประจั<br>กอาจารย์<br>วงารารย์<br>1199955712799<br>1199945712799<br>1199935712799<br>1199925712799<br>1199925712799                                                      | รายชื่<br>ว่าหลักสูตร<br>99915785799<br>ชื่อ<br>ชื่อ<br>พุคตาน<br>พุทธชาด<br>ด้อยดึง<br>พวงแสด<br>กรรณิการ์                 | ່ອອາຈາຍ໌<br>ເປັຈຈຸປັນໃນ<br>ນຈະ , 11999ນ<br>ສາດ<br>ນານເຍົນ<br>ທາວປະເດັນ<br>ນານເຮົ<br>ນານແຮ້ນ<br>ນານນຸຮົ<br>ວ່ານແດ້ວ<br>ມາດ                                                                                                    | ที่เลือกจากด้า<br>หม่ ให้คลิกเลือก<br>เร755799 กาหลง<br>ศาท เงทงวิชาการ<br>รองศาสตราจารย์<br>รองศาสตราจารย์<br>ผู้ช่วยศาสตราจารย์<br>อาจารย์<br>ศาสตราจารย์                                                                            | นบน มค<br>แล้วกดปุ่<br>เล้ากรศึกษา<br>ข้อมูลที่ต้อ<br>ปริญญาเอก<br>ปริญญาเอก<br>ปริญญาเอก<br>ปริญญาเอก                                                                                                    | <ul> <li>อ 2</li> <li>ม ≌เพีม</li> <li>1.คลิก</li> <li>งการค้นหา</li> <li>ด สุมเดือา</li> <li>งด data to display</li> </ul>                                                                                                    | เเพื่อแสดงรายชื่อ<br>เปิทิเข้า<br>y             |
| าต้องกา<br>เลือ<br>119<br>#                                                                                                    | າຽເพີ່ມອາຈາຽຍ໌ປຽະຈໍ<br>ກອາຈາຣຍ໌<br>ອອງ15795799 กรรณีการ์, 11<br>ອາສາໂດຣປຣະຈຳศัวประชาชน<br>1199955712799<br>1199945712799<br>1199935712799<br>1199925712799<br>11999157795799          | รายชื่<br>ว่าหลักสูตร<br>99915785799<br>ชื่อ<br>ชื่อ<br>พุดตาน<br>พุทธชาด<br>ด้อยดึง<br>พุวงแสด<br>กรรณิการ์                | ร้ออาจาย์<br>รปัจจุปันให<br>ขจร , 119991<br>สกุล<br>บานเย็น<br>ดาวประศบ<br>บานบุรี<br>ว่านแก้ว<br>มาดี<br>ช่อนกลัน                                                                                                    | ที่เลือกจากด้า<br>หม่ ให้คลิกเลือก<br>เรี่วรรรว99 กาหลง<br>สาย ไม่ทางวิชาการ<br>รองศาสตราจารย์<br>ผู้ช่วยศาสตราจารย์<br>ผู้ช่วยศาสตราจารย์<br>ศาสตราจารย์<br>รองศาสตราจารย์<br>รองศาสตราจารย์<br>รองศาสตราจารย์                        | นบน มค<br>แล้วกดปุ่<br>เล้ากรศึกษา<br>ข้อมูลที่ต้อ<br>บริญญาเอก<br>บริญญาเอก<br>บริญญาเอก<br>บริญญาเอก<br>บริญญาเอก                                                                                                    | <ul> <li>อ 2</li> <li>(มี)</li> <li>1.คลิก</li> <li>งการค้นหา</li> <li>ค.</li> <li>วนเดือา</li> <li>งo data to display</li> </ul>                                                                                                    | เเพื่อแสดงรายชื่อ<br>เมิทเขา<br>y               |
| าต้องกา<br>(เลือ<br>(เลือ<br>(119)<br>(119)<br>(11 | າຽເพີ່ມອາຈາຽຍ໌ປຽະຈິ<br>ກວາຈາຍ໌<br>ວອງ15795799 กรรณีการ์ , 11<br>ຈະສະນັດເປັນເຮາຍ<br>1199955712799<br>1199945712799<br>1199935712799<br>1199925712799<br>1199915775799<br>1199915785799 | รายชื่<br>วาหลักสูตร<br>99915785799<br>ชื่อ<br>ชื่อ<br>พุดตาน<br>พุทธชาด<br>ด้อยดึง<br>พุวงแสด<br>กรรณิการ์<br>ขจร<br>กาหลง | ร้ออาจาย์<br>เป้จจุปันให<br>ขจร , 119991<br>สกุล<br>บานเย็น<br>บานเย็น<br>บานบริ<br>บานบริ<br>บานบริ<br>บานบริ<br>บานบริ<br>บานบริ<br>บานบริ<br>บานบริ<br>บานเย็น<br>กาวประศับ<br>บานเย็น<br>กาวประศับ<br>บานเรี<br>บานเรี | ที่เลือกจากด้า<br>หม่ ให้คลิกเลือก<br>หม่ ให้คลิกเลือก<br>เรวรรว99 กาหลง<br>หาะ เงทางวิชาการ<br>รองมาสตราจารย์<br>ผู้ช่วยศาสตราจารย์<br>อาจารย์<br>ศาสตราจารย์<br>รองศาสตราจารย์<br>รองศาสตราจารย์<br>รองศาสตราจารย์<br>รองศาสตราจารย์ | <ul> <li>นบน มค</li> <li>แล้วกดปุ่</li> <li>วฺฌิการศึกษา</li> <li>วฺฌิการศึกษา</li> <li>วฺฌิการศึกษา</li> <li>บฺริญญาโท</li> <li>บฺริญญาโท</li> <li>บฺริญญาโท</li> <li>บฺริญญาโอก</li> <li>บฺริญญาเอก</li> <li>บฺริญญาเอก</li> <li>บฺริญญาเอก</li> <li>บฺริญญาเอก</li> <li>บฺริญญาเอก</li> <li>บฺริญญาเอก</li> <li>บฺริญญาเอก</li> </ul> | <ul> <li>อ 2</li> <li>ุ่ม</li> <li>ม</li> <li>ม&lt;</li></ul>                                                   | แพื่อแสดงรายชื่อ<br>เปิทิเทา<br>y               |

# การกรอกข้อมูลประวัติการศึกษา ผลงานทางวิชาการ และอาจารย์

## <u>การกรอกประวัติอาจารย์ประจำหลักสูตร</u>

|   | ศาแหน่งทางวิชาการ | ชื่ออาจารย์ประจำหลักสูตร | วุฒิการศึกษาสูงสุด | วันเดือนปีที่เข้าท่างาน | วันเดือนปีที่ลาออก | ประเภท                        | แสดงประวัติ | การรับผิดชอบ | ລນ            |
|---|-------------------|--------------------------|--------------------|-------------------------|--------------------|-------------------------------|-------------|--------------|---------------|
| = | สาขา/วิทยาเขต:    |                          |                    |                         |                    |                               |             |              |               |
|   | รองศาสตราจารย์    | ขจร ซ่อนกลิ่น            | ปริญญาเอก          | 02/08/3096              |                    | อาจารย์<br>ประจำ<br>หลักสูตรร | More Info.  | เลือก        | <u>Delete</u> |

 $\overline{}$ 

คลิก More Info.. ระบบจะแสดงหน้าจอดังรูป

| <mark>การศึกษาสูงสุด</mark> ปริต<br><mark>นังทางวิชาการ</mark> รองศ<br>HTML   B <i>1</i>  =                                                                                                    | ญญาเอก ▼<br>สาสตราจารย์                                                                                                    | 1                                                                                                    | เลือกประวัติ<br><sup>หวกวรสอน :</sup>                                                                                                    | โการศึกษา และตำ                                                                                                    | าแหน่งทางวิชากา                                                                                 |
|----------------------------------------------------------------------------------------------------|----------------------------------------------------------------------------------------------------|----------------------------------------------------------------------------------------------------|----------------------------------------------------------------------------------------------------|----------------------------------------------------------------------------------------------------|-------------------------------------------------------------------------------------------------|
| <mark>ถัการศึกษาสูงสุด</mark> ปริเ<br><mark>น่งทางวิชาการ</mark> โรองศ<br>HTML   B ∠   [=                                                                                                    | ญญาเอก ▼<br>สาสตราจารย์                                                                                                    | <ul> <li>ประสบการณ์การ การ</li> </ul>                                                                                            | <mark>พาพารสอน :</mark>                                                                                                    | แบ่ เวิษณาษา แพรด                                                                                                    | 100 101 10.1 10.1                                                                               |
| <mark>น่งทางวิชาการ</mark> รองศ<br>HTML B <i>I</i> 1                                                                                                    | สาสตราจารย์                                                                                                    | <ul> <li>ประสบการณ์การ การ</li> </ul>                                                                                            | ทำการสอน :                                                                                                    |                                                                                                    |                                                                                                 |
| HTML B I                                                                                                    |                                                                                                    | ประสบการณการ การ                                                                                                    | เทาการสอน :                                                                                                    |                                                                                                    |                                                                                                 |
| HIML B X 1=                                                                                                    |                                                                                                    |                                                                                                    | and hearth the second                                                                                                    |                                                                                                    |                                                                                                 |
| and a second second sec | = =   🐝 🛤 🛛                                                                                                    |                                                                                                    | 🚺 แบบอักษร                                                                                                    | • a •                                                                                                    |                                                                                                 |
|                                                                                                    |                                                                                                    |                                                                                                    |                                                                                                    | <b>2</b> .กรุดกุประ                                                                                                    | สบการณ์การสจา                                                                                   |
|                                                                                                    | 1                                                                                                    |                                                                                                    |                                                                                                    |                                                                                                    |                                                                                                 |
|                                                                                                    |                                                                                                    |                                                                                                    |                                                                                                    |                                                                                                    |                                                                                                 |
| มูลส่วนแรก                                                                                                    | 2                                                                                                    |                                                                                                    |                                                                                                    |                                                                                                    |                                                                                                 |
|                                                                                                    |                                                                                                    |                                                                                                    |                                                                                                    |                                                                                                    |                                                                                                 |
|                                                                                                    | <b>5.</b> บนทก                                                                                                    |                                                                                                    |                                                                                                    |                                                                                                    |                                                                                                 |
|                                                                                                    | <b>5.</b> บนทก                                                                                                    |                                                                                                    |                                                                                                    |                                                                                                    |                                                                                                 |
|                                                                                                    | <b>5.</b> บนทก                                                                                                    |                                                                                                    |                                                                                                    |                                                                                                    |                                                                                                 |
| ่วมที่ 2                                                                                                    | <b>5.</b> บนทก                                                                                                    |                                                                                                    |                                                                                                    |                                                                                                    |                                                                                                 |
| ร่วนที่ 2                                                                                                    | <b>5.</b> บนทก                                                                                                    |                                                                                                    |                                                                                                    |                                                                                                    |                                                                                                 |
| ร่วนที่ 2<br>การศึกษา                                                                                                    | 3. ปนทก                                                                                                    |                                                                                                    |                                                                                                    |                                                                                                    |                                                                                                 |
| ร่วนที่ 2<br><b>การศึกษา</b><br>สระดับการศึกษาที่จบ                                                                                                    | 5. บนทกา                                                                                                    | ข้อหลักสุดรทัจบการศึกษ                                                                                                    | า กลุ่มสาขาวีชาที่จ                                                                                                    | น สาขาวิชาทัจนการศึกษา                                                                                                    | ชื่อสถาบันที่จบการศึกษา                                                                         |
| ช่วนที่ 2<br><mark>การศึกษา</mark><br>สระดับการศึกษาที่จบ                                                                                                    | <ol> <li>ปหัจบการศึกษา</li> </ol>                                                                                                    | ข้อหลัดสูตรที่จบการศึกษ<br>No                                                                                                    | า กลุ่มสาขาริชาที่จ<br>data to disolav                                                                                                    | ณ สาขาริชาที่จนการศึกษา                                                                                                    | ขื่อสถาบันที่จบการศึกษา                                                                         |
| ช่วนที่ 2<br><mark>การศึกษา</mark><br>สระดับการศึกษาที่จบ                                                                                                    | <ol> <li>ปหังบการศึกษา</li> </ol>                                                                                                    | ชื่อหลักสูตรที่จบการศึกษ<br>No                                                                                                   | า กลุ่มสาขาริชาที่จ<br>data to display                                                                                                    | ม สาขาริชาทัจนการศึกษา                                                                                                    | ขื่อสถาบันที่จบการศึกษา                                                                         |
| ข่วนที่ 2<br><mark>การศึกษา</mark><br>สระดับการศึกษาทัจบ<br><b>เว็ชาการ/งานตร้างสร</b> ะ                                                                                                    | <ol> <li>ปที่จบการศึกษา</li> <li>ระมี</li> </ol>                                                                                                    | ชื่อหลักสูตรที่จบการศึกษ<br>No                                                                                                   | า กลุ่มสาขารีชาที่จ<br>data to display                                                                                                    | ม สาขารีชาทัจบการศึกษา                                                                                                    | ขื่อสถาบันที่จบการศึกษา                                                                         |
| ร่วนที่ 2<br>การศึกษา<br>สระดับการศึกษาทัจบ<br>เรียาการ/งานสร้างสร<br>ผลงานวิชาการ/งานสร้างส                                                                                                    | 3. บานทาก<br>ปีท้อบการศึกษา<br>ระค์                                                                                                    | ข้อหลักสูตรที่จบการศึกษา<br>No<br>เกณฑ์มาตรฐาน                                                                                   | า กลุ่มสาขาวีชาที่จ<br>data to display                                                                                                    | ณ สาขารีชาทัจบการศึกษา                                                                                                    | ขื่อสถาบันที่จบการศึกษา                                                                         |
| ่วนที่ 2<br><mark>การศึกษา</mark><br>สระดับการศึกษาทัจบ<br>เ <mark>ว็ปาการ/งานสร้างสร</mark> ะ<br>ผลงานวิชาการ/งานสร้างส<br>Somglin, " ppppp," th                                                                                                    | 3. ปานทาก<br>ปที่จบการศึกษา<br>รรศ<br>สรรศ์<br>e 23rd IBIMA Conference                                                                                                    | ขึ้อหลักสูตรที่จบการศึกษา<br>No<br>เกณฑ์มาตรฐาน<br>te on บทความวิรัยหรือบา                                                       | า กลุ่มสาขาวีชาที่จ<br>data to display<br>คลวามวีชาการฉบับสมบรณ์ที่                                                                                          | ณ สาขาวีข่าทัจบการศึกษา<br>ล์พ้อฟในรายงานสืบเนื่องจากการประชุม                                                                                | ขื้อสถาบันที่จบการศึกษา<br>ปรียาการระดับนานายาลิ หรือในวารส                                     |
| ไวนที่ 2<br>การศึกษา<br>สระดับการศึกษาท้อบ<br>เรียาการ/งานสร้างสระ<br>สะดงานวิชาการ/งานสร้าง<br>Somglin, " pppp," th<br>ion 2020: Sustainable                                                                                                    | ปที่จบการศึกษา           มีที่จบการศึกษา           ระ           ระ        < | ขื้อหลักสูตรที่จบการศึกษ<br>No<br>เกณฑ์มาตรฐาน<br>ce on บทความวิจัยหรือบ<br>รูชาการระสบชาติที่ม                                  | า กลุ่มสาขาวิชาทัจ<br>data to display<br>คลวามวิชาการฉบินสมบูรณ์ที่<br>มือยู่ในฐานช้อมูล ตามประกา                                                            | ณ สาขาวีขาที่จบการศึกษา<br>ลีพิมพ์ในรายงานสืบเนื่องจากการประชุม<br>ศ.ก.พ.อ. หรือระบเบียบคุณศรรมการก                                           | ขื้อสถาบันที่จบการศึกษา<br>มวิชาการระสบุนานาชาติ หรือในวารสา<br>ารอุลมศึกษาว่าด้วย หลักเกณฑ์การ |
| เวนที่ 2<br><b>การศึกษา</b><br>สระสับการศึกษาที่จบ<br><b>เว็ชาการ/งานสร้างสร</b> ้างส<br>Somglin, " pppp," tha<br>ion 2020: Sustainable<br>velopment, and Global                                                                                                    | มห่อนการศึกษา           มีห่อนการศึกษา           ระ           สรรค์           e 23rd IBIMA Conference<br>Growth, Economic<br>Competitiveness 2014                                                                                                    | ข้อหลักสูตรที่จบการศึกษ<br>No<br>เกณฑ์มาตรฐาน<br>te on บทความวิจัยหรือบา<br>วิชาการระสบมาติที่<br>พิจารณาวารสารทาง               | า กลุ่มสาขาวิชาที่จ<br>data to display<br>กความวิชาการฉบับสมบูรณ์ที่<br>มือปู่ในฐานชื่อมูล ตามประกา<br>งวิชาการสำหรับการเผยแพร่ผ                             | ณ สาขาริชาทัจนการศึกษา<br>ลีทัมพ์ในรายงานลืบเนื่องจากการประชุม<br>ศ.ก.พ.อ. หรือระบเบียบคณะกรรมการก<br>เลงานทางริชาการ พ.ศ. 2556 ; 0.4         | ป้อสถาบันที่จบการศึกษา<br>มวิชาการระดับนานาชาติ หรือในวารสา<br>ารอุดมศึกษาว่าด้วย หลักเกณฑ์การ  |
| เวนที่ 2<br><b>การศึกษา</b><br>สระสัมการศึกษาที่จบ<br><b>เว็บาการ/งานสร้างสระ</b><br>ผลงานวิชาการ/งานสร้างส<br>Songlin, "pppp," th<br>ion 2020: Sustainable<br>velopment, and Global<br>Pudsom, "mm," 27th<br>moutor Amilications in<br>moutor Amilications in<br>moutor Amilications in                                                                                                    | 3. ปานทาก           ปิที่จบการศึกษา           ระส           e 23rd IBIMA Conference           Growth, Economic           Competitiveness 2014           International Conference           Inductor ad Economic                                                                                                    | ชื่อหลักสูตรที่จบการศึกษ<br>No<br>เกณฑ์มาตรฐาน<br>ce on บทความวิจัยหรือบ<br>พิจารณาวารสารทา<br>ce on บาทธระมุขยาติที่            | า กลุ่มสาขาริชาที่จ<br>data to display<br>หลวามริชาการฉบับสมบูรณ์ที่<br>มีอยู่ในฐานข้อมูล ตามประก<br>งริชาการสาทริบการเผยแพร่ผ                               | ณ สาขาวิชาที่จนการศึกษา<br>ลีทัณฑ์ในรายงานสืบเนื่องจากการประบุ<br>ศ.ก.พ.อ. หรือระบเบียบคณะกรรมการก<br>เลงานทางวิชาการ พ.ศ.2556 ; 0.4          | ขื้อสถาบันทัจบการศึกษา<br>มริชาการระดับนานาขาติ หรือในวารสา<br>ารอุดมศึกษาว่าด่วย หลักเกณฑ์การ  |
| เวนที่ 2<br><mark> การศึกษา</mark><br>สระสับการศึกษาที่จบ<br><b> เวียาการ/งานสร้างสร</b><br>ผลงานวิชาการ/งานสร้างส<br>Somglin, " ppppp," th<br>ion 2020: Sustainable<br>velopment, and Global<br>Pudsom, " mm," 27th<br>mputer Applications in<br>14                                                                                                    | 3. ปานทาก           มีข้อมการศึกษา           ระดี           สรรค์           e 23rd IBIMA Conference           Growth, Economic           Competitiveness 2014           International Conference           Industry and Engineerie                                                                                                    | ข้อหลักสูตรที่จบการศึกษ<br>No<br>เกณฑ์มาตรฐาน<br>ce on บทความวิชัยหรือบา<br>ทิจารณาวรรสารทา<br>ce on<br>ng งานสร้างสรรค์ที่ใต้รั | า กลุ่มสาขารีชาที่จ<br>data to display<br>เครามรีชาการฉบับสมบูรณ์ที่<br>มือยู่ในฐานช้อมูล ตามประกา<br>รัชชาการสำหรับการเผยแพร่ผ<br>เบการเผยแพร่ในระดับสถาบัน | ณ สาขาวิชาที่จนการศึกษา<br>ลีพิมพ์ในรายงานสืบเนื่องจากการประยุ<br>ศ.ก.พ.อ. หรือระบเบียบคณะกรรมการก<br>เองานทางวิชาการพ.ศ.2556 ; 0.4<br>;; 0.4 | ขื้อสถาบันที่จบการศึกษา<br>มวิชาการระดับนาบาชาติ หรือในวารสา<br>ารอุดมศึกษาว่าด่วย หลักเกณฑ์การ |
| 1                                                                                                    |                                                                                                    |                                                                                                    |                                                                                                    |                                                                                                    | <b>2.</b> กรอกประ                                                                               |

ส่วนที่ 2 ประวัติการศึกษา

คลิก New จะแสดงหน้าจอให้กรอกข้อมูล กรอกข้อมูล แล้วกดปุ่ม Update กดปุ่ม Edit เมื่อต้องการแก้ไข

📩 ข้อมูลส่วนที่ 2

| <u>·</u> _/ \  | ข้อมูลปร | ระวัติการศึกษา         |                 |                           |   |                    |                      |                  |                  |
|----------------|----------|------------------------|-----------------|---------------------------|---|--------------------|----------------------|------------------|------------------|
| <b>1.เพิ</b> ม | New      | รหัสระดับการศึกษาที่จบ | ปีที่จบการศึกษา | ชื่อหลักสูตรที่จบการศึกษา | 1 | กลุ่มสาขาวิชาที่จบ | สาขาวิชาที่จบการศึกษ | ษา ชื่อสถา       | บันที่จบการศึกษา |
|                | รหัสระ   | ดับการศึกษาที่จบ       |                 |                           | 7 | น้อมคารส์คมา       |                      |                  |                  |
|                | ชื่อหลัง | กสูตรที่จบการศึกษา     |                 |                           | 2 | 2. กรอกประวัติ     | าการศึกษา            |                  |                  |
|                | สาขาวิ   | ชาที่จบการศึกษา        |                 |                           |   | อสถาบนทจบการคกษา   |                      |                  |                  |
|                |          |                        |                 |                           |   |                    |                      | <b>3.</b> บันทึก | Update Cancel    |
|                |          |                        |                 |                           |   |                    |                      |                  |                  |
|                |          |                        |                 |                           |   |                    |                      |                  |                  |

📩 ข้อมูลส่วนที่ 2

|            | ข้อมูลป     | ระวัติการศึกษา         |                 |                                    |                    |                       |                         |
|------------|-------------|------------------------|-----------------|------------------------------------|--------------------|-----------------------|-------------------------|
|            | New         | รหัสระดับการศึกษาที่จบ | ปีที่จบการศึกษา | ชื่อหลักสูตรที่จบการศึกษา          | กลุ่มสาขาวิชาที่จบ | สาขาวิชาที่จบการศึกษา | ชื่อสถาบันที่จบการศึกษา |
| <u>944</u> | <u>Edit</u> | ปริญญาตรี              | 2550            | บริหารธุรกิจคอมพิวเตอร์            | Computer science   | คอมพิวเตอร์           | มหาวิทยาลัยนานา         |
| แกเข       | Edit        | ปริญญาโท               | 2555            | วิทยาศาสตร์และเทคโนโลยีคอมพิวเตอร์ | Computer science   | คอมพิวเตอร์           | มหาวิทยาลัยนานา         |
|            |             |                        |                 |                                    |                    |                       |                         |

#### <u>การกรอกข้อมูลผลงานทางวิชาการ</u>

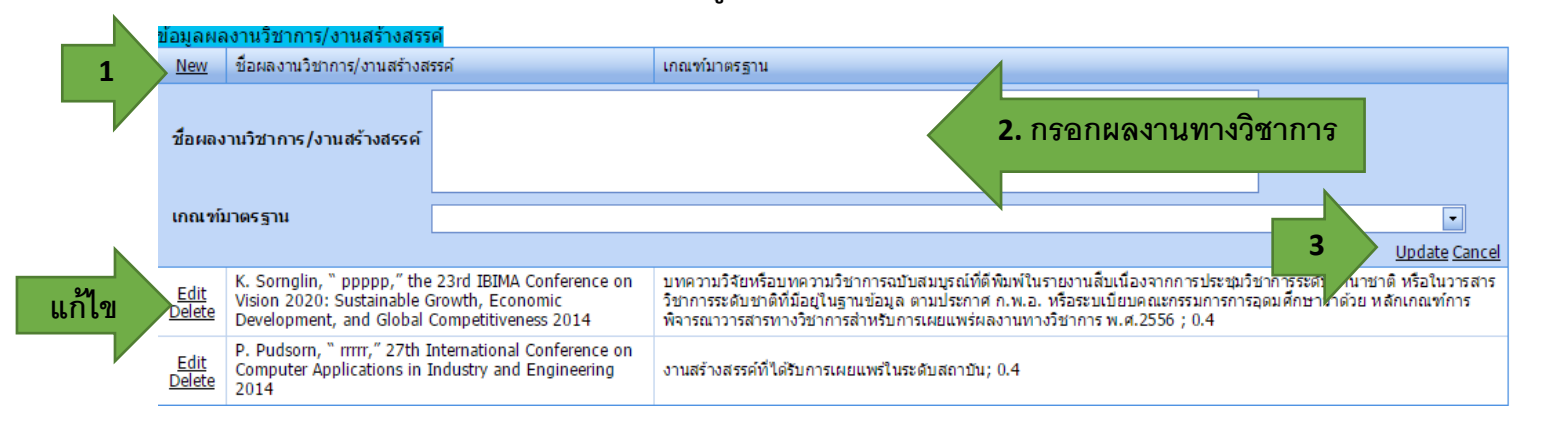

- 1. คลิก New จะแสดงหน้าจอให้กรอกข้อมูล
- 2. กรอกข้อมูลผลงานทางวิชาการ
- 3. กดปุ่ม Update เพื่อบันทึกข้อมูล
- 4. กดปุ่ม Edit เมื่อต้องการแก้ไข หรือปุ่ม Delete เพื่อลบข้อมูล

1.7 กดที่ New เพื่อเพิ่มคุณวุฒิการศึกษาของอาจารย์ประจำหลักสูตร เมื่อดำเนินการแล้วให้กดที่ update ด้านล่างขวามือ (ตามภาพประกอบด้านล่าง)

| st G Google 🖪 YouTu | ibe 🖪 Facebook 🏳 มากรราบข้อมูล สำนักงา                                                                                                    | P TOF P ช่วนนี้เหม่งช่วระช่วนหน่                                       | ๆ 🖻 ส่วนักมาตรราน                                                                                                  | Ph CHE OA Online Syste                        | Greenwave 106.5 FM                                      | P สำนักงานอุณะกรรมการ:                                        | » มีอมาร์ออินา                       |
|---------------------|----------------------------------------------------------------------------------------------------|------------------------------------------------------------------------|----------------------------------------------------------------------------------------------------|-----------------------------------------------|---------------------------------------------------------|---------------------------------------------------------------|--------------------------------------|
|                     | More Info                                                                                                    |                                                                        |                                                                                                    |                                               | ,* D.                                                   |                                                               | Delate                               |
|                     | ที่อะสออะ ผู้ข่ายสาสตราธารณ์ใหาว ยาหนึ                                                                                                    |                                                                        |                                                                                                    |                                               |                                                         | A .                                                           | Delete                               |
|                     | 📥 ข้อมูลส่วนแรก                                                                                                    |                                                                        |                                                                                                    |                                               |                                                         |                                                               |                                      |
|                     |                                                                                                    |                                                                        | -1                                                                                                    |                                               |                                                         |                                                               |                                      |
|                     | มแหงกมระวอการสุดษาสูงสุด เปรญญาเอก<br>มันเร็กต่าแหน่งหางวิชาการ ผู้ช่วยศาสตราจารย์ ▼                                                                                                    |                                                                        | •                                                                                                    |                                               |                                                         |                                                               |                                      |
|                     |                                                                                                    | Jenselens enstrinensdau :                                              |                                                                                                    |                                               |                                                         |                                                               |                                      |
|                     | A LEIGHARTONIC I B X J= 1= 5                                                                                                    | e dy i Mai La Ina Aar, var, ear                                        | 10/191 - 514                                                                                                    | inn x-small =                                 |                                                         |                                                               |                                      |
|                     |                                                                                                    |                                                                        |                                                                                                    |                                               |                                                         |                                                               |                                      |
|                     |                                                                                                    |                                                                        |                                                                                                    |                                               |                                                         | สตอประวัติ                                                    | au                                   |
|                     | 🖹 บันทึกข้อมูลส่วนแรก                                                                                                    |                                                                        |                                                                                                    |                                               |                                                         |                                                               |                                      |
|                     |                                                                                                    |                                                                        |                                                                                                    |                                               |                                                         | fore Info                                                     | Delete                               |
|                     |                                                                                                    |                                                                        |                                                                                                    |                                               |                                                         |                                                               |                                      |
|                     |                                                                                                    |                                                                        |                                                                                                    |                                               |                                                         | fore Info                                                     | Delete                               |
|                     | 📩 ข้อบอส่วนที่ 2                                                                                                    |                                                                        |                                                                                                    |                                               |                                                         | Nore Info<br>Nore Info                                        | Delete<br>Delete                     |
|                     | 🃥 ข้อมูลส่วนที่ 2<br>คณสมมัติอาจารย์ที่บรีกษาวิทยานิทษศ์หลัก / การค้นคว้าอิม                                                                                                    |                                                                        |                                                                                                    |                                               |                                                         | lore Info<br>tore Info<br>tore Info<br>tore Info              | Delete<br>Delete<br>Delete           |
|                     | ช้อมูลส่วนที่ 2<br>กุณะแม้ต้อาราชย์ให้ศึกษาวิทยานิทษศ์หลัก / การกันควิวธ์<br>1.กดที่ New เข้                                                                                                    | ขอกรอกประวัติกา:                                                       | รศึกษา                                                                                                    |                                               |                                                         | kore Info<br>kore Info<br>kore Info<br>kore Info              | Delete Delete Delete                 |
|                     | ช้อมูลส่วนที่ 2<br>กระสมปลีอาราชย์ที่มีกษาวิทยานิทษศ์หลัก / การกันคว้ามี<br>1.กดที่ New/ เช่                                                                                                    | ขื้อกรอกประวัติกา                                                      | รศึกษา                                                                                                    |                                               |                                                         | tare Info<br>tare Info<br>tare Info<br>tare Info              | Delete<br>Delete<br>Delete<br>Delete |
|                     | * ข้อบูลส่วนที่2<br>กอสมนัต้อาราชย์ปลิกษาวิทยานิทษกับอีก / การกับคว้าอีก<br>1.กดที่ New/ เข้                                                                                                    | ง<br>ขื่อกรอกประวัติกา                                                 | รศึกษา<br>2.เมื่อ                                                                                                  | ดำเนินการกร                                   | อกเสร็จแล้วให้เ                                         | Rore Info<br>Rore Info<br>Rore Info<br>Rore Info              | Delete<br>Delete<br>Delete<br>Delete |
|                     | * ข้อมูลส่วนที่ 2<br>คุณมมนัยรารเข้ามีคิดรวิทยานิทมศ์หลัก / กรศันคริวร์ม<br>1.กดที่ New เข้<br>4<br>* ข้อมูลส่วนที่ 3                                                                                                    | ข <mark>ึ้อกุรอกประจัดิกา</mark>                                       | รศึกษา<br>2.เมื่อ<br>ด้านล่                                                                                        | ดำเนินการกร<br>างขวากมือ                      | อกเสร็จแล้วให้เ                                         | tere Info<br>tere Info<br>tere Info<br>tere Info<br>tere Info | Delete<br>Delete<br>Delete           |
|                     | <ul> <li>ข้อมูลส่วนที่ 2<br/>คณะมัลอาจระยังมีคิดหวิทยานิทมศูกล์ก / การกันคว้าลัง<br/><u>1.กดหี่ New</u> เป</li> <li></li> <li></li> <li>ช้อมมูลส่วนที่ 3<br/>ช้อมมูลส่วนที่ 3</li> </ul>                                                                                                    | ขี้ <u>อกรอกประ</u> จัดิกา                                             | ริศึกษา<br>2.เมื่อ<br>ด้านล่                                                                                       | ดำเนินการกร<br>างขวากมือ                      | อกเสร็จแล้วให้เ                                         | fore Info<br>fore Info<br>fore Info<br>fore Info              | Delete<br>Delete<br>Delete<br>Delete |
|                     | <ul> <li>ข้อมูลส่วนที่ 2<br/>คณะมนี้อาจารย์ที่มีคิณหวิทยานิทยศูนย์ (การค่นคร้าย)</li> <li>1.กดที่ New เมื่</li> <li>ข้อมูลส่วนที่ 3</li> <li>ช้อมอนระ เครสิตรา</li> <li>พระ เพื่อสะมีมางศึกษาที่รม</li> <li>มีร้างการศึกษา</li> </ul>                                                                                       | ที่อกรอกประชัติกา<br>ก รัมนักแตร์หมการศึกษา                            | ริศึกษา<br>2. เมื่อ<br>ด้านล่                                                                                      | ดำเนินการกร<br>างขวากมือ<br>ระวัยวังและตัด)   | อกเสร็จแล้วให้เ                                         | tere Info<br>tere Info<br>tere Info<br>tere Info<br>tere Info | Delete<br>Delete<br>Delete           |
|                     | <ul> <li>ข้อมูลส่วนที่ 2<br/>คุณมมีข้อาจารย์ที่มีคิดขวิยยานิพยุ่งยัก / การค่มคริกัย<br/>1.กดที่ New เมื่<br/>ข้อมูลส่วนที่ 3<br/>ข้อมูลส่วนที่ 3<br/>ข้อมาระ การศึกษา<br/>New กรรรษมการศึกษาที่บน<br/>จะมีของยางกรรีกษาที่จน</li> </ul>                                                                                     | ที่<br>อกรอกประจัติกา<br>ก รัสสสัญชารีบนการศึกษา<br>ช                  | ริศึกษา<br>2. เมื่อ<br>ด้านล่<br><sub>กษุษณาชา</sub> ะ                                                             | ดำเนินการกร<br>างขวากมือ<br>ารรรรรรับแทรศักร  | อกเสร็จแล้วให้เ<br><sub>ในสามันที่หมางศึกษา</sub>       | lore Info<br>tore Info<br>lore Info<br>lore Info              | Delete<br>Delete<br>Delete           |
|                     | <ul> <li>ม้อมูลส่วนที่ 2<br/>กละผมมีอารารย์ปลิกษาริมยานิทมกับอีก / การกับคริกอี<br/>1.กดที่ New เมื่</li> <li>ม้อมูลส่วนที่ 3<br/>ชอกประการสักษา<br/>ได้สะเสียภารกักษาที่จน<br/>นี้องเอ็กลูอรกัรนบการกักษา</li> </ul>                                                                                                    | ท <mark>ี่<br/>ปีอกรอกประวัติกา<br/>n รัณลัญษารันษาหลังคา<br/>ช</mark> | ร <b>ดีกษา</b><br>2. <b>เมื่อ</b><br>ด้านล่<br>มหระบารรรรรษา<br>มหระบารรรรรร                                       | ดำเนินการกร<br>างขวากมือ<br>ระสะหันตรสดดา     | อกเสร็จแล้วให้เ<br>ณณามีที่ในการโละเ<br>2               | งระ เกิณ<br>รระ เกิณ<br>รระ เกิณ<br>งระ เกิณ<br>งระ เกิณ      | Delete Delete Delete Delete          |
|                     | <ul> <li>ม้อมูลส่วนที่2<br/>กุลสมมัต้ธารรย์ที่มีคือครริมยานิทยรู้หลัก / กรค้มคร้ายัง<br/>1.กดที่ New เม่</li> <li>ข้อมูลส่วนหรื<br/>ข้อมูลส่วนหรื<br/>ข้อมาสังนกรรค์การที่ระบ</li> <li>ที่สามรัสมกรรค์การที่ระบ</li> <li>ระเสรรรรรรรรรรร</li> <li>มีส่วนกรรค์การ</li> <li>ระเสรรรรรรรรรรรรรรรรรรรรรรรรรรรรรรรรรรร</li></ul> | ที่<br>อกรอกประวัติการ<br>ก รัมสัญละทับแกรศักรา<br>ั                   | ร <b>ดีกษา</b><br>2. <b>เมื่อ</b><br>ด้านล่<br>มีประการกิจบ ส<br>มีประการถึงบ<br>ส่มสาขาริสาจีรบ                   | ดำเนินการกร<br>างขวากมือ<br>ารรรรรม์นตรด์(เหว | อกเสร็จแถ้วให้<br>(สสามันทางกิตะ)                       | fere Info<br>fore Info<br>fore Info<br>fore Info              | Delete<br>Delete<br>Delete<br>Delete |
|                     | <ul> <li>ข้อมูลส่วนที่ 2<br/>กุณมมัลธารณ์ที่มีคิตรวิทยานิทมรู้หลัก / กรศัมธวิวธ์<br/>1.กอ.ที่ New เปร<br/>ข้อมูลส่วนที่ 3<br/>ข้อมูลส่วนที่ 3<br/>ข้อมูลส่วนที่ 3<br/>ข้อมาสายสายสายสาย<br/>พ.ส.สะรับมารศึกษา<br/>หมือระบันการศึกษา<br/>สายาวิชาที่จบการศึกษา</li> </ul>                                                    | ที่อกรอกประวัติกุว<br>n รัสสมัญหลังและสัญญา<br>เ                       | ร <b>ิศึกษา</b><br>2. <b> มีอเ<br/>ด้านล่</b><br>ด <del>้นแรงรารเกียม</del> #<br>ประเภาห์ดะา<br>กลุ่มสาขาริชาที่จบ | ดำเนินการกร<br>างขวากมือ<br>พร่ะหรับแหลดห     | อกเสร็จแล้วให้<br>Isserมันที่หมารสิกคา<br>Ucdate Cancel | fere Info<br>fore Info<br>fore Info<br>fore Info              | Delete Delete Delete Delete          |
|                     | <ul> <li>ข้อมูลส่วนที่ 2<br/>คณะเมลี่ยารระยังไม่สึกตาวิทยานิทมดู่หลัก / กระกันคริกิม<br/>1.กอ.ที่ New เม<br/>ข้อมูลส่วนที่ 3<br/>ชัยธอย่าง สารสักสา<br/>พิธรา เสียงสมุณาร์สักสา<br/>พิธรา เสียงสมุณาร์สักสา<br/>ข้อมลักสุรรรัชนการศึกษา</li> <li>มาราวิชาร์สนการศึกษา</li> <li>มาราวิชาร์สนการศึกษา</li> </ul>              | พื่อกุรอกประชัติกุก;<br>n ระและเจร่านเทลใหลา<br>ด                      | ร <b>ิตี่กษา</b><br>2. <b>) มีอ</b><br>ด้านล่<br>มังสุนภายวิชาที่ชม<br>ปรรมกายวิชาที่ชม<br>มีจสถาบันที่จบการศึกษา  | ดำเนินการกร<br>างขวากมือ<br>างขัวกมือ         | อกเสร็จแล้วให้<br>taaruiufumidaari<br>Lustate Cancel    | fere Info<br>fore Info<br>fore Info<br>fore Info              | Delete Delete Delete Delete          |

1.8 กดที่ New ตรงผลงานทางวิชาการเพื่อกรอกชื่อผลงานทางวิชาการพร้อมกับให้ค่าน้ำหนักของ ผลงาน เมื่อใส่เรียบร้อยแล้วให้กด update ด้านล่างขวามือ (ตามภาพประกอบด้านล่าง)

| ← → C ① www.cheqa.mua.go.th/cheqa3d2557/course/cata1/Teacher.aspx?k=1%7c0&o=                                                                                     |                                     | Q 🕁 🤇                      |
|----------------------------------------------------------------------------------------------------|-------------------------------------|----------------------------|
| 🔢 แลย 💪 Google 💶 YouTube 🛐 Facebook 🗋 หกลรรพข้อมูลส่งนักงาะ 🗋 TQF 🗋 ท่าเนียมนู้ก่าระดำแหน่งกา 🗋 ส่งนักหากรราน 🎦 CHE QA Online Syste: 💿 Greenwave 106.5 FM        | 🗋 สำนักงานคณะกรรมการก               | » 🛛 📑 บุ๊กมาร์กอินๆ        |
| Dafinehumaonzienes (giburtaensei v<br>Bezunseine moinistateu:<br>- I Posia HTML   B Z ] = =                                                                      |                                     |                            |
|                                                                                                    | สดงประวัติ                          | au                         |
| 📥 ข้อบุลส่วนที่ 2<br>คุณสมบัติอาจารย์ที่ปลึกษาวิทยานิทนล์ทลัก / การกันครัวอิสระ                                                                                  | lare Info<br>tore Info<br>tore Info | Delete<br>Delete<br>Delete |
| ้<br>▲ ขอมุลฮบทั่ง 1.เลือกที่ New/เพื่อกรอกผลงวนทางวิชาการ                                                                                                    | fore Info                           | Delete<br>Delete           |
| รณะและมีการที่การ<br>1992 (รมัยแล้มา ก็การที่กา 2:ใส่ชื่อผลงานทางอิชากกอั กลุ่มสารบริษัทพ์น สามาร์กาท์จมการที่การ<br>No data to distri 3.เลือกด่าน้ำหนักของผลงาน |                                     |                            |
| รับสมเหล่า ระการสารแสร้างสรรร<br>โร้อย<br>ซึ่งหลวามวิชาการ/งานสร้างสรรร                                                                                          |                                     |                            |
| เกณฑ์มากรฐาน<br>สามานเทศรานธรมสารรณ์ที่สรีมหารส่วนธิมนฐานสัญษะ TCI และ Scepus<br>มีชาย รากอน<br>มากอน                                                            |                                     |                            |
| No data to display                                                                                                    | รดดิดต่อ เวปบอร์ดสอบรามปัญ          | มหา หรือ cheqa@nu.ac.th    |

1.9 กดที่ New เพื่อกรอกจำนวนบทความที่ได้รับการอ้างอิงข้อมูลในฐาน TCI เมื่อใส่เรียบร้อยแล้วให้กด update ด้านล่างขวามือ (ตามภาพประกอบด้านล่าง)

| G www.cneqa.mu     | a.go.th/cheqa3d2557/course/cata1/Teacher.aspx?k=1%7c0&o=                                                                        |                       | QI       |
|--------------------|----------------------------------------------------------------------------------------------------|-----------------------|----------|
| G Google 🖪 YouTube | 😭 Facebook 📋 มาตรฐานข้อมูล สำนักงาน 🎦 TQF 🎦 ท่าเนียบผู้สำรงค่าแหน่งาา 🎦 สำนักมาตรฐาน 🎦 CHE QA Online Syste 🌚 Greenwave 106.5 FM | 🗋 สำนักงานคณะกรรมการก | » 📔 นักม |
|                    | มันเกิดสาแหน่งกางวิธีขายารี่ รู้ประยาสตราจารย์ 🔻                                                                                | -                     |          |
| -                  | EstathTAL B I II II 🚳 👞 🖓 🔐 🥌 🖓 🖓 - usuafars - suna x-small -                                                                   |                       |          |
|                    |                                                                                                    |                       |          |
|                    |                                                                                                    |                       |          |
|                    |                                                                                                    |                       |          |
|                    | 問 มันทักธ์อนุลส่วนแรก                                                                                                    |                       |          |
|                    |                                                                                                    | เสดงประวัติ           | ສນ       |
|                    |                                                                                                    | lore Info             | Delate   |
|                    | 📥 ข้อมูลส่วนที่ 2                                                                                                    | fore Info             | Delete   |
|                    | กุณสมบัติมาจารนั่งในรีกษาวิทยานิพนดังเด็ก / การกันกร้าอิสระ                                                                     | lore Info             | Delete   |
|                    |                                                                                                    | lore Info             | Delete   |
|                    | · · · · · · · · · · · · · · · · · · ·                                                                                           | lore Info             | Delete   |
|                    |                                                                                                    |                       |          |
|                    | 🗻 ขอมูลส่วนท่ง                                                                                                    |                       |          |
|                    | ข้อมูลประวัติการศึกษา                                                                                                    |                       |          |
|                    |                                                                                                    |                       |          |
|                    |                                                                                                    |                       |          |
|                    | <u>พนแพรง เกรายาการ (ปลราสสรร</u><br>พ.ศ. วิมษณชาวณ์ การปราสสร้างสรรท์                                                          |                       |          |
|                    | 2:เสลานวนบทคลาม                                                                                                    |                       |          |
|                    | ห้านวนมาครามของ การบำไห้รับการสาชอินวิชานชนมุล TCE และ Scopus                                                                   |                       |          |
|                    | 3.กด Update เพื่อบันทึก                                                                                                    |                       |          |
|                    | 41u2u                                                                                                    |                       |          |
|                    |                                                                                                    |                       |          |
|                    |                                                                                                    |                       |          |
|                    |                                                                                                    |                       |          |
|                    |                                                                                                    |                       |          |

1.10 กดที่ input อาจารย์ผู้สอน เพื่อใส่ชื่ออาจารย์ผู้สอนของหลักสูตร (ตามภาพประกอบด้านล่าง)

| 🖞 WebQA - Home Page 🛛 🗙 🚺                                                                   |                                                                                                    | a star water a star                                        | a a gran                                  |                                                |                                      |                         | Tec              | rapol      |              |
|---------------------------------------------------------------------------------------------|----------------------------------------------------------------------------------------------------|------------------------------------------------------------|-------------------------------------------|------------------------------------------------|--------------------------------------|-------------------------|------------------|------------|--------------|
| ← → C ① www.cheqa.mua.go.th/                                                                | /cheqa3d2557/course/cata1/Teac                                                                                                | herLaspx?k=1 0&o=                                          |                                           |                                                |                                      |                         |                  |            | ९ 🕁 😣        |
| 🔢 wail G Google 💶 YouTube 😭 Fa                                                              | acebook 📋 มาตรฐานข้อมูล สำนักงาน                                                                                              | 🗅 TQF 🎦 ทำเพียบผู้ดำรงตำแร                                 | หน่งก 🗋 สำนักมาตรฐาน                      | CHE QA Online S                                | yste 💿 Greenwave 106.5 FM            | 🗋 สำหั                  | ักงานคณะกรรมการก | »          | นักมาร์กอินๆ |
| <u>CHE QA</u> 3D                                                                            | ≡ ปีการศึกษา 2559 +                                                                                                    | หมวตที่ 1 ข้อมูลทั่วไป <del>-</del>                        | รายงานผล 👻                                |                                                | 👰 sci_mgt                            | *                       | 0 ¢              | A A        | •            |
| Search Q<br>หนวดที่1 ข้อมูลหลักสูดร<br>🛓 Input 🗸 🖓                                          | ้หลักสูด<br>ข้อมูลหลักสูตร ระดับ : ป<br>วิชาเอก/วิทยาเขด<br>ไม่ระบุแขนง/วิทยาเขด/หังหมะ<br>ศ Retoad<br>อพี่ โกрนt อาจกระย์ผู้ | รนานา 91[T25570000088<br>ริญญาตรี ( เลือกใช้เกณฑ<br>สี อนุ | 796][จำนวนสาขา 0]<br>ปี 2548 ประเภท ปฏิบั | (ดีการหรือวิขาขีพ ห                            | เล้กสูตร ปรับปรุง พ.ศ. 25 <b>9</b> 9 | bi <mark>x</mark> ou) , | 3 พิมพ์รายงา     | นการประเมิ | แตนเอง       |
| อาจารย์ประจำหลักสูตร<br>อาจารย์ผู้สอน<br>สถานที่จัดการเรียนการสอน<br>เ∕่ ประเมินด้วบ่งขึ้ < | <ul> <li>จัดงหัอมูลตั้งต้นจากปีที่ผ่า</li> <li>อาจารย์ผู้สอน</li> <li>เลือกอาจารย์</li> <li>เด็มหน่งทางวิชาการ</li> </ul>     | มมา<br>ชื่ออาจารยัประจำหลักสูด                             | s युव्य<br>।                              | <mark>ิวารซึกษา</mark> 2<br>No data to display | วันเดือนปีที่เข้าทำงาน               | วันเ                    | คือบปีที่ตาออก   |            | au           |
|                                                                                             | Copyright © 2015 All rights re                                                                                                | served.                                                    | มหาวิทยาลัยนเรศว                          | ร พบปัญหา <mark>หรื</mark> อต้อง               | การเสนอแนะโปรดติดต่อ เวป             | บอร์ดสอ                 | บถามปัญหาหรื     | a cheqa@   | nu.ac.th     |

1.11 กดเครื่องหมายแล้วพิมพ์ชื่ออาจารย์ที่ต้องการ เลือกช่องว่างหน้าชื่ออาจารย์ และกด เครื่องหมายลงเพื่อปิดตาราง แล้วกดที่ "เพิ่ม" เพื่อบันทึกอาจารย์ (ตามภาพประกอบด้านล่าง)

| 🕐 🕒 WebQA - Home Page 🛛 🗙 🚺                                                                |                                                                                                    | Tecrapol                                                                                    |
|--------------------------------------------------------------------------------------------|----------------------------------------------------------------------------------------------------|---------------------------------------------------------------------------------------------|
| ← → C ③ www.cheqa.mua.go                                                                   | jo.th/cheqa3d2557/course/cata1/TeacherLaspx?k=1 0&o=                                                                                                    | ର୍ 🕁 🤒                                                                                      |
| 🔢 แลม G Google 🖸 YouTube 😭                                                                 | f Facebook 🗋 มาตรฐานข้อมูล สำนักงาน 🎦 TQF 🎦 ทำเนียบผู้สำรงสายเหน่งกา 🎦 สำนักมาตรฐาน 🎦 CHE QA O                                                                                                    | nline Syste 🛛 Greenwave 106.5 FM 🌓 สำนักงานคณะกรรมการก 🛛 » 📔 นักมาร์กอินๆ                   |
|                                                                                            | ปีการศึกษา 2359 - หนวดที่ 1 ข้อมูลทั่วไป - รายงานแล -                                                                                                    | (A) sci_mgt # 6 C\$ A A @                                                                   |
| Search                                                                                     | (หลักสุดรมานา 91]12557000008796][จำนวนสาขา 0]<br>ล <b>หลักสัตรี ร</b> ะสม : ปริญญาตรี (เดือกใช้เกณฑปี 2548 ประเภท ปฏิบัติการหรือวิชาขีพ หลักสูตร ปรับปรุง พ.ศ. 2557) 🗙 )<br>ภูษิของตร<br>แรนฟัทยานอง/รังหน                                                                                                    | 🐼 option 🗧 🔘 ทีมหลังของการประเมินอนเอง                                                      |
| ▲ Input K                                                                                  | Ged                                                                                                    |                                                                                             |
| 🕊 ປາວະນຳແຫ້ວນ່ອນີ້ < 📤 🞑<br>ມາລາວ<br>ເຮັດຄວາລ<br>ອີກຈາງ<br>ອີກ<br>ອີກ<br>ອີກ<br>ອີກ<br>ອີກ | 25.หวังแต่สีสนางขมิต่านสา<br>กระยังผู้สอบ<br>อาร์ยัง<br>อาร์ของสามสารรรม<br>อาร์ของสามสารรรม<br>อาร์ของสารรรม<br>อาร์ของสารรรม<br>อาร์ของสารรรรม<br>อาร์ของสารรรรม<br>อาร์ของสารรรรรม<br>อาร์ของสารรรรรรม<br>อาร์ของสารรรรม<br>อาร์ของสารรรรม<br>อาร์ของสารรรรรม<br>อาร์ของสารรรรรรม<br>อาร์ของสารรรรรรม<br>อาร์ของสารรรรรรม<br>อาร์ของสารรรรรรม<br>อาร์ของสารรรรรรรรรรรรรรรรรรรรม<br>อาร์ของสารรรรรรรรรรรรรรรรรรรรรรรรรรรรรรรรรรรร | 22ื่ออาจารย์<br>รินส์สนวิทีสานสร au                                                         |
| Copyrigh                                                                                   | ght © 2015 All rights reserved. 3/4                                                                                                    | าวิทยาด้อนเรศวร พบปัญหาหรือต่องการเสนอแนะโปรดดิดต่อ เวปบอร์ดสอบรามบัญหา หรือ cheqa@nu.a.cth |

# 1.12 กดที่ input สถานที่จัดการเรียนการสอน ให้เลือกที่ "เพิ่ม" (ตามภาพประกอบด้านล่าง)

| 🖞 WebQA - Home Page 🛛 🗙 🚺                                 |                                                                                                    | a the literature of the second                                                          | a a g in                                                           |                                   |                                 |                   |                        | Teera         | pol         |               |
|-----------------------------------------------------------|----------------------------------------------------------------------------------------------------|-----------------------------------------------------------------------------------------|--------------------------------------------------------------------|-----------------------------------|---------------------------------|-------------------|------------------------|---------------|-------------|---------------|
| $\leftrightarrow$ $\rightarrow$ C (i) www.cheqa.mua.go.th | /cheqa3d2557/course/cata1/place                                                                                                    | e.aspx?k=1%7c0&o=                                                                       |                                                                    |                                   |                                 |                   |                        |               | Œ           | 4 9           |
| 🗰 wail G Google 💽 YouTube 😭 F                             | acebook 🗋 มาตรฐานข้อมูล สำนักงาน                                                                                                    | 🗋 TQF 🎦 ทำเหียบผู้ดำรงตำแ                                                               | หน่งๆ 🗋 สำนักมาตรฐาน                                               | CHE QA Online Syste               | 🎯 Greenwave 106.5 FM            | 🗋 สำ              | นักงานคณะเ             | กรรมการก      | » 📋         | นักมาร์กอิ่นๆ |
| CHE QA 3D                                                 | ≡ ปีการศึกษา 2559 <del>-</del>                                                                                                    | หมวดที่ 1 ข้อมูลทั่วไป 🗸                                                                | รายงานผล <del>-</del>                                              |                                   | 🔘 sci_mgt                       | *                 | 0                      | <b>06</b> /   | A           | •             |
| Search         Q           หนวดที่1 ข่อมูลห้ว่าไป         | ันลักสูด<br>ข้อมูลหลักสูตร ระดับ∶ป<br>วิชาเอก/วิทยาเขด<br>ไประบุแขนง/วิทยาเขด/ทั้งหมด<br>⊋ Reload<br><u>1.กดที่ inpu</u><br>สถานที่จัดการเรียนกา | รมามา 91[T25570000008<br>ไร้ญญาตรี ( เลือกใช้เกณฑ<br><b>ปรู สถานที่ได้ดกา:</b><br>ารสอน | 796](จำนวนสาขา 0)<br>1ปี 2548 ประเภท ปฏิบั<br><b>อเวียนการสอ</b> า | ลิการหรือวิชาขีพ หลัก<br>ป        | เสูตร ปรับปรุง พ.ศ. 25 <b>9</b> | , b <b>iž</b> ou) | > <b>О</b> л           | มทั่ง เบง านข | ມາວປວະເນີນທ | นเมง          |
| <ul> <li>№ ประเมินด้วบ่งขึ้ &lt;</li> </ul>               | สถามที่จัดการเรียนการสอน<br>2.กดที่ "เพื่อ                                                                                                    | ม" เพื่อกรอกข้อ                                                                         | મુહ્ય                                                              | <u>เทิ่ม</u><br>อังเล จรางอยู่อง) |                                 |                   |                        |               | #           |               |
|                                                           | Copyright © 2015 All rights re                                                                                                    | served.                                                                                 | มหาวิทยาลัยนเรศวร                                                  | รพบปัญหาหรือต้องการ               | แสนอแนะโปรดดิดต่อ เวเ           | ไบอร์ดส           | อบ <mark>ถา</mark> มป้ | ญหา หรือ      | cheqa@nu    | ı.ac.th       |

1.13 เมื่อกดที่ "เพิ่ม" แล้วให้กรอกสถานที่จัดการเรียนการสอน เมื่อเสร็จแล้วให้กดที่ update ด้านล่างขวามือ (ตามภาพประกอบด้านล่าง)

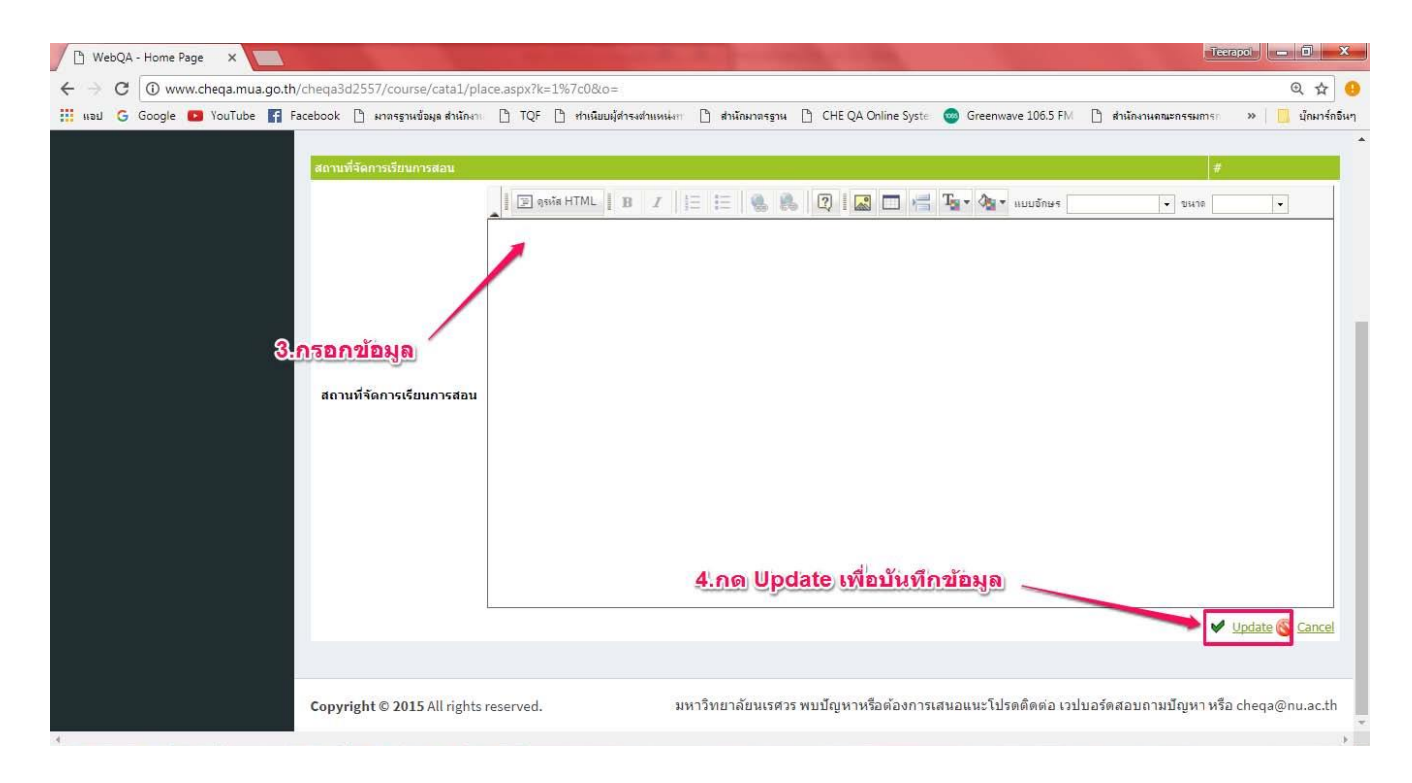

#### ส่วนที่ 3 การประเมินตัวบ่งชื้

#### หมวดที่ 1 องค์ประกอบที่ 1

**ตัวบ่งชี้ 1.1** เลือกหมวดที่ 1 ข้อมูลทั่วไป เลือกประเมินตัวบ่งชี้ 1.1 แล้วกดที่บันทึกผลการด าเนินงาน (ตามภาพประกอบด้านล่าง)

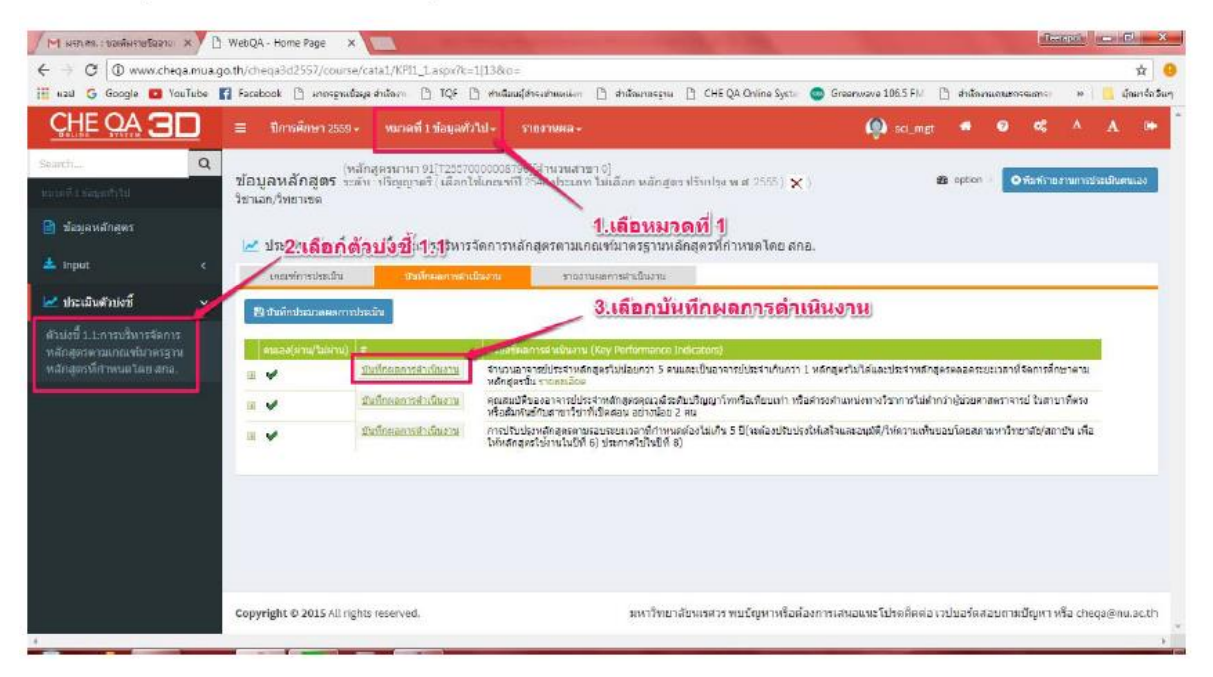

เลือกว่าผ่าน หรือไม่ผ่าน จากนั้นกรอกผลการด าเนินงานและรายการหลักฐาน แล้วกด update ด้านล่าง ขวามือเพื่อบันทึก (ตามภาพประกอบด้านล่าง)

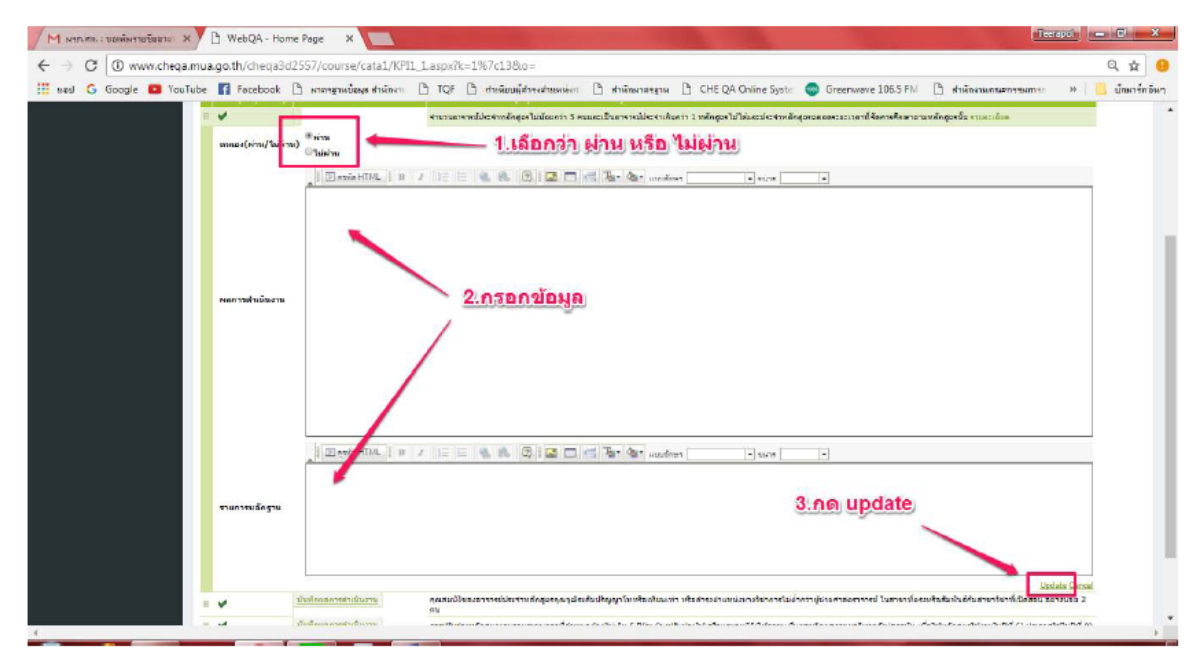

เมื่อประเมินครบทุกข้อแล้วจะมีสัญลักษณ์ปรากฏหน้าข้อ เมื่อตรวจสอบว่าถูกต้องแล้วให้กดที่บันทึก ประมวลผลการประเมิน (ตามภาพประกอบด้านล่าง)

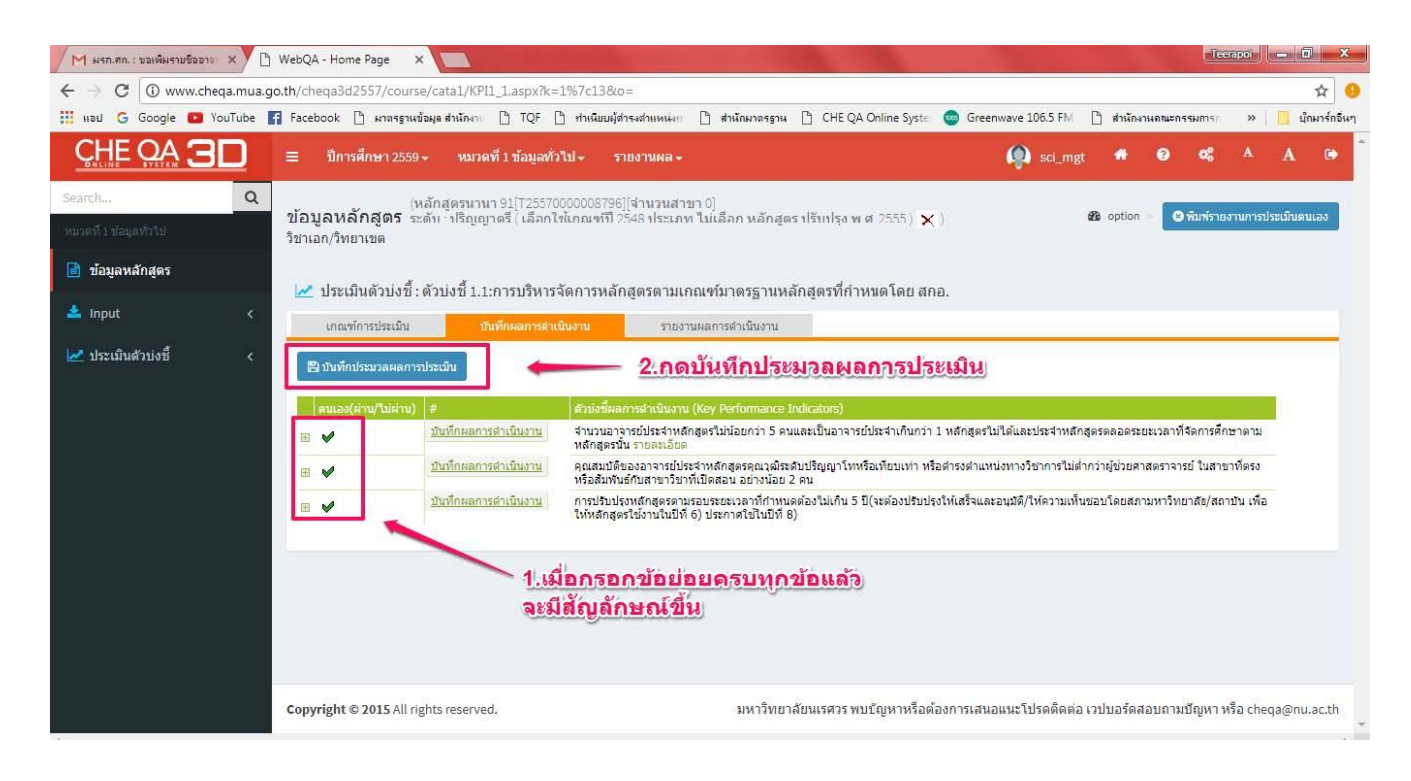

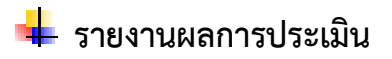

| = | ปีการศึกษา 2557 <del>-</del> | ข้อมูลพื้นฐาน CDS <del>-</del> | เลือกหมวด <del>-</del> | รายงานผลการประเมิน <del>-</del> |  |
|---|------------------------------|--------------------------------|------------------------|---------------------------------|--|
|   |                              |                                |                        | รายงานผลการประเมิน              |  |
|   |                              |                                |                        |                                 |  |

แสดงหน้าจอดังรูป กรอกชื่อเกณฑ์ การประเมิน AUN-QA ,เกณฑ์ WFME หรือ สภาวิชาชีพ

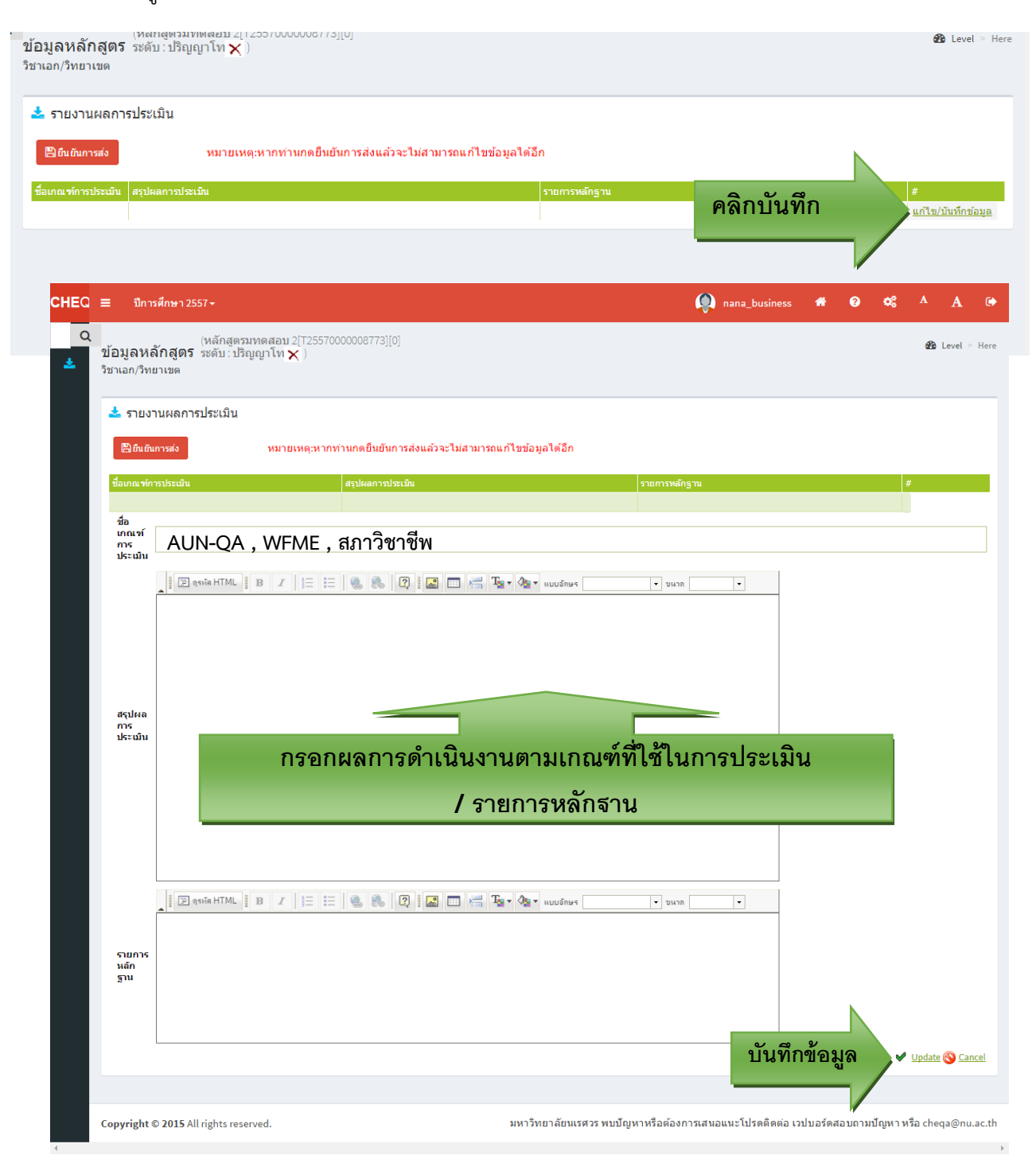

## ส่วนที่ 4 วิธีการแนบไฟล์รายละเอียดผลการประเมินและรายการหลักฐาน

1. กรอกชื่อเกณฑ์การประเมิน ยกตัวอย่างเช่น เกณฑ์ AUN-QA , WFME ,สภาวิชาชีพ

| ≡ ป                                | การศึกษา 2561 <del>-</del>                              | ข้อมูลพื้นฐาน CommonDatas                                                   | t≁            | รายงานผลการประเมิน <del>-</del>                            |                                                                         |
|------------------------------------|---------------------------------------------------------|-----------------------------------------------------------------------------|---------------|------------------------------------------------------------|-------------------------------------------------------------------------|
| <b>ບ້ວນູລ</b> າ<br>วิชาเอก/*       | (หลักสู<br>ห <b>ลักสูตร</b> ระดับ :<br>วิทยาเขต         | เตรวิทยาศาสตรบัณฑิต สาขา <sup>ร</sup><br>ปริญญาตรี ( เลือกใช้เกณฑ์ปี)       | ชากา<br>558 1 | รายงานผลการประเมิน จัยศรี<br>ประเภท บฏบพก เรหรอ ภบ เขพ หล่ | นครินทรวิโรฒ[25520091100841][จำนวนสาขา 0]<br>กสูตร ใหม่ พ.ศ. 2550 ) 🗙 ) |
| ชื่อ<br>เกณฑ์<br>การ<br>ประเมิเ    | AUN-QA                                                  |                                                                             |               |                                                            |                                                                         |
|                                    | มี 🖃 ดุรหัส H<br>มีมีมีมีมีมีมีมีมีมีมีมีมีมีมีมีมีมีมี | ML <b>B I</b> §= :=<br><b>Ta · ∕a ·</b> แบบอักษร<br>มินดนเอง<br>ระเมินดนเอง |               | งหาด x-small         +                                     | ]                                                                       |
| ราย<br>ละเอียด<br>ผลการ<br>ประเมิเ | a<br>1                                                  |                                                                             |               |                                                            |                                                                         |

2. หลังจากคลิกปุ่มสีเหลืองเพื่อที่จะแนบไฟล์จะขึ้นหน้าแบบนี้ ให้เข้าไปที่

| 🖢 คุณสมบัติของ รูปภาพ - Google Chrome — 🔲 刘                                                                                                    | ×          |
|----------------------------------------------------------------------------------------------------|------------|
| <ol> <li>ไม่ปลอดภัย   202.44.139.56/pix/control/fckeditor/editor/f</li> </ol>                                                                                                    | 6 <u>7</u> |
| <b>คุณสมบัติของ รูปภาพ</b>                                                                                                    |            |
| ข้อมูลของรูปภาพ Link ขึ้นสุง                                                                                                    |            |
| ที่อยู่อ้างอิง URL                                                                                                    | ด          |
| กำประกอบรูปภาพ                                                                                                    |            |
| ความกว้าง<br>ความสุง<br>อามสุง<br>อามสิง<br>อามสุง<br>อามสุง<br>อามสิง<br>อามสิง | *          |
| ตกลง ยกเรื                                                                                                    | าก         |

#### 3. หน้านี้ให้คลิกตรงเครื่องหมาย + ตรงมหาวิทยาลัยศรีนครินทรวิโรฒ

| 🕃 FileBrowser - Google Chrome                                                           |                    |                |                                 |      |  |  |
|-----------------------------------------------------------------------------------------|--------------------|----------------|---------------------------------|------|--|--|
| ปี ไม่ปลอดภัย   202.44.139.56/cheqa3d2561/AppBlock/FileBrowser/FileBrowser.aspx?ext=img |                    |                |                                 |      |  |  |
| 🎅สร้างแฟ้ม 📝เปลี่ยนชื่อ 😧ลบแฟ้ม                                                         | 📲อัพโหลดไฟล์       | 😮 ลบไฟล์       | ⊘ปิด                            |      |  |  |
| ± 🗀 มหาวิทยาลัยศรีนครินทรวิโรฒ                                                          | 🗆 ชื่อไฟล์         |                |                                 | ขนาด |  |  |
|                                                                                         | *** หากต้องการเลือ | อกไฟล์ที่ต้องก | าารให้ทำการ คลิ๊ก ที่ไฟล์นั้น ๆ |      |  |  |
|                                                                                         |                    |                |                                 |      |  |  |
|                                                                                         |                    |                |                                 |      |  |  |
|                                                                                         |                    |                |                                 |      |  |  |
|                                                                                         |                    |                |                                 |      |  |  |
|                                                                                         |                    |                |                                 |      |  |  |
|                                                                                         |                    |                |                                 |      |  |  |
|                                                                                         |                    |                |                                 |      |  |  |

4. ให้เลือกคณะที่ท่านสังกัด และคลิกปุ่ม อัพโหลดไฟล์

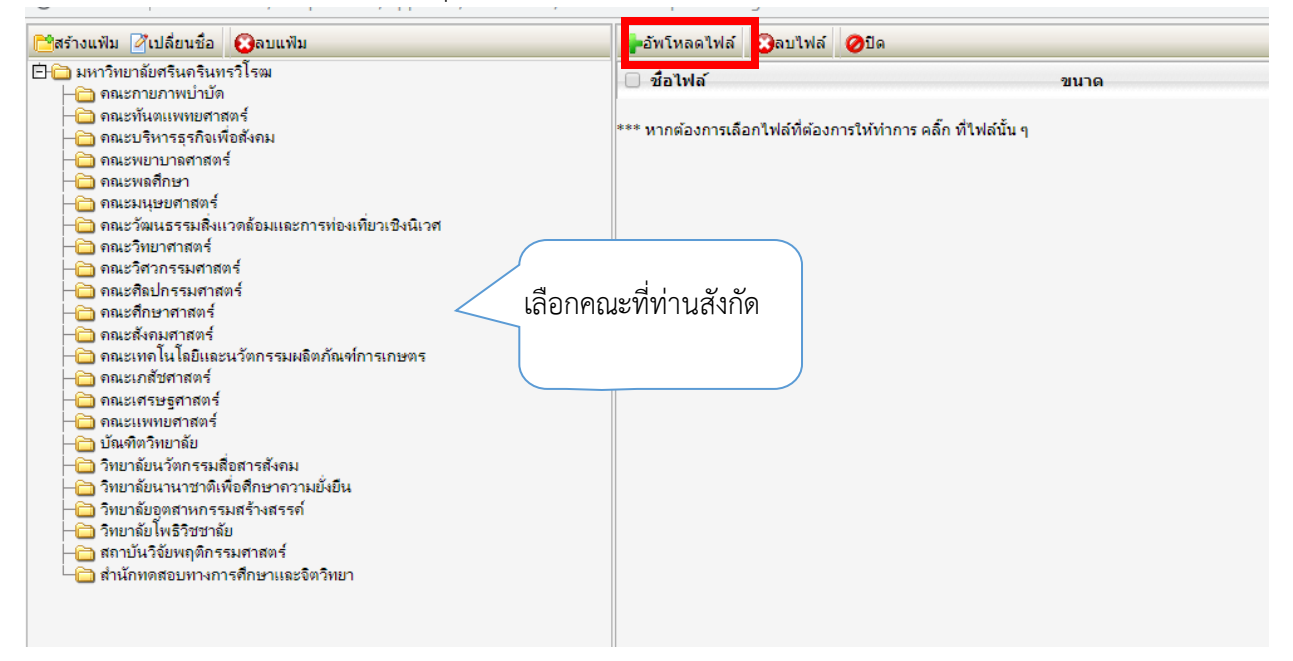

### 5. คลิกเลือกไฟล์ แล้วเลือกไฟล์ PDF 1. SAR ให้ตั้งชื่อไฟล์ SAR\_ชื่อหลักสูตร

2. APP D ให้ตั้งชื่อไฟล์ APP D\_ ชื่อหลักสูตร

## หลังจากนั้นให้กด อัพโหลดไฟล์

![](_page_25_Picture_3.jpeg)

6. หลังจากอัพโหลดแล้วจะขึ้นหน้าตาแบบดังภาพค่ะ ให้กด แสดง

| สร้างแฟ้ม 🏹 เปลี่ยนชื่อ 😡ลบแฟ้ม                                    | 💠อัพโหลดไฟล์ 🚱ลบไฟล์ 🧭ปิด                                     |       |      |
|--------------------------------------------------------------------|---------------------------------------------------------------|-------|------|
| 🚞 มหาวิทยาลัยศรีนกรนิทรวิโรฒ<br>- 🗢 ออะหอวมออะหน่อน้อ              | 🗆 ชื่อไฟล์                                                    | ขนาด  | แสดง |
| — จณะทันตแพทยศาสตร์                                                | APP D _วท.บ. วิชาการส่งเสร็มสุขภาพ.pdf                        | 586KB | แสดง |
| — ิดณะบริหารธุรกิจเพื่อสังคม                                       | SAR_วท.บ. วิชาการส่งเสริมสุขภาพ.pdf                           | 576KB | แสดง |
| — 🚞 คณะพยาบาลศาสตร์                                                |                                                               |       |      |
| ⊢□ คณะพลศกษา                                                       | *** หากต้องการเลือกไฟล์ที่ต้องการให้ทำการ คลิ๊ก ที่ไฟล์นั้น ๆ |       |      |
|                                                                    |                                                               |       |      |
| — 🦳 ลกมะวิทยาศาสตร์                                                |                                                               |       |      |
| – 🫅 คณะวิศวกรรมศาสตร์                                              |                                                               |       |      |
| — 🛄 คณะสถุบกรรมศาสตร<br>— คณะสีกษาสาสตร์                           |                                                               |       |      |
| 🛁 กณะสังคมศาสตร์                                                   |                                                               |       |      |
| 👝 ิดณะเทคโนโลยีและนวัตกรรมผลิตภัณฑ์การเกษตร                        |                                                               |       |      |
| 🗀 คณะเภสัชศาสตร์                                                   |                                                               |       |      |
| ── ถณะเศรษฐศาสตร์                                                  |                                                               |       |      |
| ————————————————————————————————————                               |                                                               |       |      |
| — วิทยาลัยนวัตกรรมสื่อสารสังคม                                     |                                                               |       |      |
| 🗕 🛅 วิทยาลัยนานาชาติเพื่อศึกษาความยั่งยืน                          |                                                               |       |      |
| 🗀 วิทยาลัยอุตสาหกรรมสร้างสรรค์                                     |                                                               |       |      |
| ⊣วิทยาลัยไพธิวิชชาลัย<br> สอบในวิจัมพอติอธรมสวสทธ์                 |                                                               |       |      |
| — แก่กับนางของตุดการมหากตาร<br>— สำนักทอสถายการการศึกษาและจิตวิทยา |                                                               |       |      |
|                                                                    |                                                               |       |      |

# 7. จะปรากฏลิ้งค์ PDF ให้คัดลอกลิ้งค์ ตามภาพ

| SAR_าห.บ. วิชาการส่งเสริมสุขภาพ.pd × +                                  |                                                     |
|-------------------------------------------------------------------------|-----------------------------------------------------|
| C 🛈 ไม่ปลอดกับ 202.44.139.56/cheqa3d2561/FileStore/2561/00900/00001//คก | นะวิทยาศาสตร์/SAR_วห.บ.%20วิชาการส่งเสรีมสุขภาพ.pdf |
| SAR_วท.บ. วิชาการส่งเสริมสุขภาพ.pdf                                     | 1/41                                                |
|                                                                         | AUN-QA<br>SELF-ASSESSMENT REPORT                    |

## 8. คลุมคำว่า **1. รายงานการประเมินตนเอง ให้แนบไฟล์ที่เป็น SAR**

## 2.รายงานผลการประเมินตนเอง ให้แนบไฟล์ที่เป็น APP D

แล้วกด รูปตามลูกศรเพื่อจะลิ้งค์เอกสาร

| 📰 ดุรหัส HTML                              |          |
|--------------------------------------------|----------|
| รายงานการประเมินตนเอ<br>รายงานผลการบระเมนต | B I }= = |
| ราย<br>ละเอียด<br>ผลการ<br>ประเมิน         |          |

9. จะขึ้นหน้านี้ให้ใส่ลิ้งค์ที่คัดลอกไว้ในช่องตามรูปภาพด้านล่าง หลังจากนั้นกด **ตกลง** 

| 📀 ลิงค์เชื่อมโยงเว็บ อีเมล์ รูปภาพ หรือไฟล์อื่นๆ - G                      | _        |           | $\times$ |
|---------------------------------------------------------------------------|----------|-----------|----------|
| 🛕 ไม่ปลอดกัย   202.44.139.56/pix/con                                      | trol/fcl | ceditor/e | edi      |
| ลิงค์เชื่อมโยงเว็บ อีเมล์ รูปภาพ ห                                        | รือไฟเ   | ล์อื่นๆ   |          |
| <b>รายฉะเอียด</b> การเปิดหน้าจอ ขั้นสูง                                   |          |           |          |
| ประเภทของลิงค์<br>ทีอยู่อ้างอิงออนไลน์ (URL) ▼                            |          |           |          |
| โปรโตคอล ที่อยู่อ้างอิงออนไลน์ (URL)<br>http:// ▼  %E0%B8%82%E0%B8%A0%E0% | 38%B2%   | .EQ%88%   | 9E.pdf   |
| เปิดหน้าต่างจัดการไฟล์อัพโหลด                                             |          |           |          |
|                                                                           |          |           |          |
|                                                                           |          |           |          |
|                                                                           |          |           |          |
|                                                                           | ตกลง     |           | ມກເລີກ   |

10. จากนั้นก็ให้ใส่ช่องรายการหลักฐานทำเหมือนกันกับรายละเอียดผลการประเมิน

| ชื่อ<br>เกณฑ์<br>การ<br>ประเมิน    | AUN-QA                                                                                                    |  |
|------------------------------------|----------------------------------------------------------------------------------------------------|--|
| [                                  | Image: Second second secon |  |
| ราย<br>ละเอียด<br>ผลการ<br>ประเมิน |                                                                                                    |  |
| รายการ<br>หลัก<br>ฐาน              |                                                                                                    |  |
|                                    |                                                                                                    |  |

11. ช่องคะแนนผลการประเมินให้เลือกที่ ไม่มีคะแนนเฉลี่ย

ช่องคะแนนหรือผลการประเมินสำหรับระบบอื่นๆ ให้กรอก ไม่มีคะแนน

![](_page_28_Figure_2.jpeg)

12. กด Update เป็นอันว่าเสร็จสิ้นค่ะ

![](_page_28_Picture_4.jpeg)

#### - แบบฟอร์มต่างๆของ CHE QA ONLINE เพิ่มชื่อหลักสูตรหรือเปลี่ยนแปลงหลักสูตร แบบฟอร์มแจ้งตัวบ่งชี้ที่ ไม่สามารถประเมินได้

เข้าไปที่ qd.swu.ac.th

กรอกข้อมูลเสร็จแล้วรบกวนส่งกลับมาที่ <u>qd@g.swu.ac.th</u>

![](_page_29_Picture_3.jpeg)

หากมีข้อสงสัยประการใดสอบถามข้อมูลเพิ่มเติมได้ที่นางสาวปภัสสร จงเจริญรุ่งเรือง ต่อ 12625